×

# **Consultar Parâmetro do Sistema**

Esta funcionalidade permite consultar as informações cadastradas no sistema parâmetro, clicando no *link* correspondente aos dados que se deseja consultar. A opção pode ser acessada via **Menu de Sistema**, no caminho: **Gsan > Cadastro > Sistema Parâmetro > Consultar Parâmetro do Sistema**.

Feito isso, o sistema acessa a tela abaixo:

# Observação

Informamos que os dados exibidos nas telas a seguir são fictícios, e não retratam informações de clientes.

| Consultar Parāmetros do Sistema                                |       |
|----------------------------------------------------------------|-------|
| Para consultar parâmetros do sistema, informe os dados abaixo: | Ajuda |
| Dados Gerais da Empresa                                        |       |
| Faturamento Tarifa Social                                      |       |
| Arrecadação Financeiro                                         |       |
| Medição Cobrança                                               |       |
| Atendimento Segurança                                          |       |
|                                                                |       |
|                                                                |       |
|                                                                |       |
|                                                                |       |
|                                                                |       |
|                                                                |       |
|                                                                |       |

Ao clicar no link **Dados Gerais da Empresa**, o sistema exibe a tela abaixo:

| 'ara consultar parâmetros                                                                                                    | s do sistema, inforn                                                                                                    | ne os dados abaixo:                                                                                                    | Aj |
|----------------------------------------------------------------------------------------------------|----------------------------------------------------------------------------------------------------|----------------------------------------------------------------------------------------------------|----|
| Nome de Estador                                                                                                    |                                                                                                    | dos Gerais da Empresa                                                                                                    |    |
| Nome da Empresa                                                                                                    | CAEDN COM                                                                                                    |                                                                                                    |    |
| Abreviatura da                                                                                                    | CAERN - COM                                                                                                    | ANNIA DE AGUA E ESGUTU DU RN                                                                                                    |    |
| Empresa:                                                                                                    | CAERN                                                                                                    |                                                                                                    |    |
| CNPJ:                                                                                                    | 08334385000135                                                                                                    | 5                                                                                                    |    |
| Inscrição Estadual:                                                                                                    | 200554263                                                                                                    |                                                                                                    |    |
| Inscrição Municipal:                                                                                                    |                                                                                                    |                                                                                                    |    |
| Número do Contrato:                                                                                                    |                                                                                                    |                                                                                                    |    |
| Unidade Organizacional                                                                                                    | 100                                                                                                    | PRESIDENCIA                                                                                                    |    |
| da Presidência:                                                                                                    | 100                                                                                                    | RESIDENCIA                                                                                                    |    |
| Presidente:                                                                                                    | 2821998                                                                                                    | YURI TASSO QUEIROZ PINTO                                                                                                    |    |
| Diretor Comercial:                                                                                                    | 2362390                                                                                                    | JOAO MARIA ALVES DE CASTRO                                                                                                    |    |
| Endereço:                                                                                                    |                                                                                                    |                                                                                                    |    |
|                                                                                                    |                                                                                                    | Endereço                                                                                                    |    |
| AVENIDA SEN/                                                                                                    | ADOR SALGADO P                                                                                                    | ILHO - NUMERO - 1555 - TIROL NATAL RN 59015-000                                                                                                    |    |
| Número do Telefone:                                                                                                    | 32324151                                                                                                    |                                                                                                    |    |
| Ramal:                                                                                                    | 4151                                                                                                    |                                                                                                    |    |
| Fax:                                                                                                    | 32324151                                                                                                    |                                                                                                    |    |
| Site:                                                                                                    |                                                                                                    |                                                                                                    |    |
| E-Mail:                                                                                                    | GCOM@CAER                                                                                                    | N.COM.BR                                                                                                    |    |
| Número do Telefone de                                                                                                    | 08000-840195                                                                                                    |                                                                                                    |    |
| Atendimento:                                                                                                    | 00000-040195                                                                                                    |                                                                                                    |    |
| Atualização Cadastral:                                                                                                    | 🔍 Sim 🔍 Não                                                                                                    |                                                                                                    |    |
|                                                                                                    | Par                                                                                                    | âmetros para Relatório:                                                                                                    |    |
| 110110000000000000000000000000000000000                                                                                                    |                                                                                                    |                                                                                                    |    |
| Titulos de Relatório:                                                                                                    | CAERN - GSAN                                                                                                    |                                                                                                    |    |
| Caminho Imagem da<br>Logomarca:                                                                                                    | ./imagens/logoca                                                                                                    | aern.gif                                                                                                    |    |
| Caminho Imagem do                                                                                                    | limoran                                                                                                    | ann2 aif                                                                                                    |    |
| Relatório:                                                                                                    | ./imagens/logoca                                                                                                    | aemo.gli                                                                                                    |    |
| Caminho Imagem da<br>Conta:                                                                                                    | ./imagens/logoca                                                                                                    | aern3.gif                                                                                                    |    |
| Execução do Resumo                                                                                                    | 215                                                                                                    |                                                                                                    |    |
| de Negativação:                                                                                                    | 215                                                                                                    |                                                                                                    |    |
| Controlar os autos de<br>infração:                                                                                                    | 🔍 Sim 🔍 Não                                                                                                    |                                                                                                    |    |
| Indicador Exibir                                                                                                    |                                                                                                    |                                                                                                    |    |
| Mensagem:                                                                                                    | Sim O Não                                                                                                    |                                                                                                    |    |
| Documento Principal<br>Obrigatório:                                                                                                    | 🖲 Sim 🔍 Não                                                                                                    |                                                                                                    |    |
| Consulta ao SPC:                                                                                                    | Sim 🖲 Mão                                                                                                    |                                                                                                    |    |
| Mensagem de                                                                                                    | JIII VIAO                                                                                                    |                                                                                                    |    |
| Vencimento da Guia de                                                                                                    |                                                                                                    |                                                                                                    |    |
| Pagamento Referente a                                                                                                    |                                                                                                    |                                                                                                    |    |
| Entrada de                                                                                                    |                                                                                                    |                                                                                                    |    |
| Entrada de<br>Parcelamento:                                                                                                    |                                                                                                    |                                                                                                    |    |
| Entrada de<br>Parcelamento:<br>Valor para Emissão de<br>Extrato Tino Eicho do                                                                                                    | 10 000 000 00                                                                                                    |                                                                                                    |    |
| Parcelamento:<br>Parcelamento:<br>Valor para Emissão de<br>Extrato Tipo Ficha de<br>Compensação:                                                                                                    | 10.000.000,00                                                                                                    |                                                                                                    |    |
| Parcelamento:<br>Parcelamento:<br>Valor para Emissão de<br>Extrato Tipo Ficha de<br>Compensação:                                                                                                    | 10.000.000,00                                                                                                    |                                                                                                    |    |
| Fatrada de<br>Parcelamento:<br>Valor para Emissão de<br>Extrato Tipo Ficha de<br>Compensação:                                                                                                    | 10.000.000,00<br>Da                                                                                                    | dos Gerais de Cadastro                                                                                                    |    |
| Entrada de<br>Parcelamento:<br>Valor para Emissão de<br>Extrato Tipo Ficha de<br>Compensação:                                                                                                    | 10.000.000,00<br>Da<br>● Sim ○ Não                                                                                                    | dos Gerais de Cadastro                                                                                                    |    |
| Entrada de<br>Parcelamento:<br>Valor para Emissão de<br>Extrato Tipo Ficha de<br>Compensação:<br>Indicador Usa Rota:<br>Cliente Responsável<br>Programa Especial:                                                                                                    | 10.000.000,00<br>Da<br>● Sim ● Não                                                                                                    | dos Gerais de Cadastro                                                                                                    |    |
| Entrada de<br>Parcelamento:<br>Valor para Emissão de<br>Extrato Tipo Ficha de<br>Compensação:<br>Indicador Usa Rota:<br>Cliente Responsável<br>Programa Especial:<br>Perfil Programa                                                                                                    | 10.000.000,00<br>Da<br>● Sim ○ Não                                                                                                    | dos Gerais de Cadastro                                                                                                    |    |
| Entrada de<br>Parcelamento:<br>Valor para Emissão de<br>Extrato Tipo Ficha de<br>Compensação:<br>Indicador Usa Rota:<br>Cliente Responsável<br>Programa Especial:<br>Perfil Programa<br>Especial:                                                                                                    | 10.000.000,00<br>Da<br>• Sim • Não                                                                                                    | dos Gerais de Cadastro                                                                                                    |    |
| Entrada de<br>Parcelamento:<br>Valor para Emissão de<br>Extrato Tipo Ficha de<br>Compensação:<br>Indicador Usa Rota:<br>Cliente Responsável<br>Programa Especial:<br>Perfil Programa<br>Especial:<br>Número de Dias<br>Bloquejo Celutar:                                                                                                    | 10.000.000,00<br>Da<br>® Sim © Não                                                                                                    | dos Gerais de Cadastro                                                                                                    |    |
| Entrada de<br>Entrada de<br>Parcelamento:<br>Valor para Emissão de<br>Extrato Tipo Ficha de<br>Compensação:<br>Indicador Usa Rota:<br>Cliente Responsável<br>Programa Especial:<br>Perfil Programa<br>Especial:<br>Número de Dias<br>Bioqueio Celular:<br>Percentual de                                                                                                    | 10.000.000,00<br>Da<br>® Sim © Não                                                                                                    | dos Gerais de Cadastro                                                                                                    |    |
| Entrada de Entrado de<br>Parcelamento:<br>Valor para Emissão de<br>Extrato Tipo Ficha de<br>Compensação:<br>Indicador Usa Rota:<br>Cliente Responsável<br>Programa Especial:<br>Perfil Programa<br>Especial:<br>Número de Dias<br>Bioqueio Celular:<br>Percentual de<br>Convergência da<br>Repavimentação:                                                                                                    | 10.000.000,00<br>Da<br>® Sim © Não                                                                                                    | dos Gerais de Cadastro                                                                                                    |    |
| Entrada de<br>Parcelamento:<br>Valor para Emissão de<br>Extrato Tipo Ficha de<br>Compensação:<br>Indicador Usa Rota:<br>Cliente Responsável<br>Programa Especial:<br>Perfil Programa<br>Especial:<br>Número de Dias<br>Bloqueio Celular:<br>Percentual de<br>Convergência da<br>Repavimentação:                                                                                                    | 10.000.000,00<br>Da<br>© Sim O Não                                                                                                    | dos Gerais de Cadastro                                                                                                    |    |
| Entrada de<br>Parcelamento:<br>Valor para Emissão de<br>Extrato Tipo Ficha de<br>Compensação:<br>Indicador Usa Rota:<br>Cliente Responsável<br>Programa Especial:<br>Perfil Programa<br>Especial:<br>Número de Dias<br>Bloqueio Celular:<br>Percentual de<br>Convergência da<br>Repavimentação:<br>Valor para Emissão de<br>Guia de Pagamento no                                                                                                    | 10.000.000,00<br>Da<br>sim Não                                                                                                    | dos Gerais de Cadastro                                                                                                    |    |
| Entrada de<br>Entrada de<br>Parcelamento:<br>Valor para Emissão de<br>Extrato Tipo Ficha de<br>Compensação:<br>Indicador Usa Rota:<br>Cliente Responsável<br>Programa Especial:<br>Perfil Programa<br>Especial:<br>Número de Dias<br>Bloqueio Celular:<br>Percentual de<br>Convergência da<br>Repavimentação:<br>Valor para Emissão de<br>Guia de Pagamento no<br>Formato Ficha de                                                                                                    | 10.000.000,00                                                                                                    | dos Gerais de Cadastro                                                                                                    |    |
| Entrada de<br>Parcelamento:<br>Valor para Emissão de<br>Extrato Tipo Ficha de<br>Compensação:<br>Indicador Usa Rota:<br>Cliente Responsável<br>Programa Especial:<br>Perfil Programa<br>Especial:<br>Número de Dias<br>Bioqueio Celular:<br>Percentual de<br>Convergência da<br>Repavimentação:<br>Valor para Emissão de<br>Guia de Pagamento no<br>Formato Ficha de                                                                                                    | 10.000.000,00<br>Da<br>Sim Não                                                                                                    | dos Gerais de Cadastro                                                                                                    |    |
| Entrada de<br>Entrada de<br>Parcelamento:<br>Valor para Emissão de<br>Extrato Tipo Ficha de<br>Compensação:<br>Indicador Usa Rota:<br>Cliente Responsável<br>Programa Especial:<br>Perfil Programa<br>Especial:<br>Número de Dias<br>Bloqueio Celular:<br>Percentual de<br>Convergência da<br>Repavimentação:<br>Valor para Emissão de<br>Guia de Pagamento no<br>Formato Ficha de<br>Compensação:<br>Valor para Emissão de<br>Demonstrativo de<br>Demostrativo de                                                                                                    | 10.000.000,00<br>Da<br>© Sim Não<br>10.000.000,00                                                                                                    | dos Gerais de Cadastro                                                                                                    |    |
| Entrada de<br>Entrada de<br>Parcelamento:<br>Valor para Emissão de<br>Extrato Tipo Ficha de<br>Compensação:<br>Indicador Usa Rota:<br>Cliente Responsável<br>Programa Especial:<br>Perfil Programa<br>Especial:<br>Número de Dias<br>Bioqueio Celular:<br>Percentual de<br>Convergência da<br>Repavimentação:<br>Valor para Emissão de<br>Demonstrativo de<br>Parcelamento no<br>Formato Ficha de                                                                                                    | 10.000.000,00<br>Da<br>Sim Não<br>10.000.000,00                                                                                                    | dos Gerais de Cadastro                                                                                                    |    |
| Entrada de<br>Parcelamento:<br>Valor para Emissão de<br>Extrato Tipo Ficha de<br>Compensação:<br>Indicador Usa Rota:<br>Cliente Responsável<br>Programa Especial:<br>Perfil Programa<br>Especial:<br>Número de Dias<br>Bloqueio Celular:<br>Percentual de<br>Convergência da<br>Repavimentação:<br>Valor para Emissão de<br>Guia de Pagamento no<br>Formato Ficha de<br>Compensação:<br>Valor para Emissão de<br>Demonstrativo de<br>Parcelamento no<br>Formato Ficha de                                                                                                    | 10.000.000,00<br>Da<br>Sim Não<br>10.000.000,00<br>10.000.000,00                                                                                                    | dos Gerais de Cadastro                                                                                                    |    |
| Entrada de<br>Parcelamento:<br>Valor para Emissão de<br>Extrato Tipo Ficha de<br>Compensação:<br>Indicador Usa Rota:<br>Cliente Responsável<br>Programa Especial:<br>Perfil Programa<br>Especial:<br>Número de Dias<br>Bloqueio Celular:<br>Percentual de<br>Convergência da<br>Repavimentação:<br>Valor para Emissão de<br>Guia de Pagamento no<br>Formato Ficha de<br>Compensação:<br>Valor para Emissão de<br>Demonstrativo de<br>Parcelamento no<br>Formato Ficha de<br>Compensação:<br>Indicador de Uso do<br>Nome Recetta e Nome                                                                                                    | 10.000.000,00                                                                                                    | dos Gerais de Cadastro                                                                                                    |    |
| Entrada de<br>Entrada de<br>Parcelamento:<br>Valor para Emissão de<br>Extrato Tipo Ficha de<br>Compensação:<br>Indicador Usa Rota:<br>Cliente Responsável<br>Programa Especial:<br>Perfil Programa<br>Especial:<br>Número de Dias<br>Bloqueio Celular:<br>Percentual de<br>Convergência da<br>Repavimentação:<br>Valor para Emissão de<br>Guia de Pagamento no<br>Formato Ficha de<br>Compensação:<br>Valor para Emissão de<br>Demonstrativo de<br>Parcelamento no<br>Formato Ficha de<br>Compensação:<br>Indicador de Uso do<br>Nome Receita e Nome<br>Fantasia em                                                                                                    | 10.000.000,00<br>Da<br>sim Não<br>10.000.000,00<br>10.000.000,00                                                                                                    | dos Gerais de Cadastro                                                                                                    |    |
| Entrada de<br>Entrada de<br>Parcelamento:<br>Valor para Emissão de<br>Extrato Tipo Ficha de<br>Compensação:<br>Cliente Responsável<br>Programa Especial:<br>Perfil Programa<br>Especial:<br>Número de Dias<br>Bioqueio Celular:<br>Percentual de<br>Convergência da<br>Repavimentação:<br>Valor para Emissão de<br>Guia de Pagamento no<br>Formato Ficha de<br>Compensação:<br>Valor para Emissão de<br>Demonstrativo de<br>Parcelamento no<br>Formato Ficha de<br>Compensação:<br>Indicador de Uso do<br>Nome Receita e Nome<br>Fantasia em<br>Substituição ao Nome e                                                                                                    | 10.000.000,00<br>Da<br>Sim Não<br>10.000.000,00<br>10.000.000,00                                                                                                    | dos Gerais de Cadastro                                                                                                    |    |
| Entrada de<br>Entrada de<br>Parcelamento:<br>Valor para Emissão de<br>Extrato Tipo Ficha de<br>Compensação:<br>Indicador Usa Rota:<br>Cliente Responsável<br>Programa Especial:<br>Perfil Programa<br>Especial:<br>Número de Dias<br>Bioqueio Celular:<br>Percentual de<br>Convergência da<br>Repavimentação:<br>Valor para Emissão de<br>Demonstrativo de<br>Parcelamento no<br>Formato Ficha de<br>Compensação:<br>Valor para Emissão de<br>Demonstrativo de<br>Parcelamento no<br>Formato Ficha de<br>Compensação:<br>Valor para Emissão de<br>Demonstrativo de<br>Parcelamento no<br>Formato Ficha de<br>Compensação:<br>Substituição ao Nome e<br>Nome Receita e Nome<br>Fantasia em<br>Substituição ao Nome e                                                                                                    | 10.000.000,00<br>Da<br>Sim Năci<br>10.000.000,00<br>10.000.000,00                                                                                                    | dos Gerais de Cadastro                                                                                                    |    |
| Entrada de<br>Entrada de<br>Parcelamento:<br>Valor para Emissão de<br>Extrato Tipo Ficha de<br>Compensação:<br>Indicador Usa Rota:<br>Cliente Responsável<br>Programa Especial:<br>Perfil Programa<br>Especial:<br>Número de Dias<br>Bloqueio Celular:<br>Percentual de<br>Convergência da<br>Repavimentação:<br>Valor para Emissão de<br>Guia de Pagamento no<br>Formato Ficha de<br>Compensação:<br>Valor para Emissão de<br>Demonstrativo de<br>Parcelamento no<br>Formato Ficha de<br>Compensação:<br>Indicador de Uso do<br>Nome Receita e Nome<br>Fantasia em<br>Substituição ao Nome e<br>Nome Abreviado nas<br>Telas Inserir e Manter<br>Cliente:                                                                                                    | 10.000.000,00                                                                                                    | dos Gerais de Cadastro                                                                                                    |    |
| Entrada de<br>Entrada de<br>Parcelamento:<br>Valor para Emissão de<br>Extrato Tipo Ficha de<br>Compensação:<br>Cliente Responsável<br>Programa Especial:<br>Perfil Programa<br>Especial:<br>Número de Dias<br>Bloqueio Celular:<br>Percentual de<br>Convergência da<br>Repavimentação:<br>Valor para Emissão de<br>Guia de Pagamento no<br>Formato Ficha de<br>Compensação:<br>Valor para Emissão de<br>Demonstrativo de<br>Parcelamento no<br>Formato Ficha de<br>Compensação:<br>Indicador de Uso do<br>Nome Receita e Nome<br>Fantasia em<br>Substituição ao Nome e<br>Nome Abreviado nas<br>Telas Inserir e Manter<br>Cliente:                                                                                                    | 10.000.000,00                                                                                                    | dos Gerais de Cadastro                                                                                                    |    |
| Entrada de<br>Entrada de<br>Parcelamento:<br>Valor para Emissão de<br>Extrato Tipo Ficha de<br>Compensação:<br>Cilente Responsável<br>Programa Especial:<br>Perfil Programa<br>Especial:<br>Número de Dias<br>Bloqueio Celular:<br>Percentual de<br>Convergência da<br>Repavimentação:<br>Valor para Emissão de<br>Guia de Pagamento no<br>Formato Ficha de<br>Compensação:<br>Valor para Emissão de<br>Demonstrativo de<br>Parcelamento no<br>Formato Ficha de<br>Compensação:<br>Indicador de Uso do<br>Nome Receita e Nome<br>Fantasia em<br>Substituição ao Nome e<br>Nome Acetia e Nome<br>Fantasi aem<br>Substituição ao Nome e<br>Nome Acetia e Nome<br>Fantasi nesrir e Manter<br>Cliente:<br>Bloquear alterar o<br>nome do cliente com                                                                                                    | 10.000.000,00                                                                                                    | dos Gerais de Cadastro                                                                                                    |    |
| Entrada de<br>Parcelamento:<br>Valor para Emissão de<br>Extrato Tipo Ficha de<br>Compensação:<br>Indicador Usa Rota:<br>Cliente Responsável<br>Programa Especial:<br>Perfil Programa<br>Especial:<br>Número de Dias<br>Bloqueio Celular:<br>Percentual de<br>Convergência da<br>Repavimentação:<br>Valor para Emissão de<br>Guia de Pagamento no<br>Formato Ficha de<br>Compensação:<br>Valor para Emissão de<br>Demonstrativo de<br>Parcelamento no<br>Formato Ficha de<br>Compensação:<br>Valor para Emissão de<br>Demonstrativo de<br>Parcelamento no<br>Formato Ficha de<br>Compensação:<br>Indicador de Uso do<br>Nome Receita e Nome Fantasia em<br>Substituição ao Nome e<br>Nome Abreviado nas<br>Telas Inserir e Manter<br>Cliente:<br>Bloquear alterar o<br>nome do cliente com<br>CPF ou CNPJ validado<br>Variar Hierarquia da<br>Unidado                                                                                                    | 10.000.000,00<br>Da<br>Sim Não<br>10.000.000,00<br>10.000.000,00<br>0 Sim Não<br>5 Sim Não                                                                                                    | dos Gerais de Cadastro                                                                                                    |    |
| Entrada de<br>Entrada de<br>Parcelamento:<br>Valor para Emissão de<br>Extrato Tipo Ficha de<br>Compensação:<br>Cliente Responsável<br>Programa Especial:<br>Perfil Programa<br>Especial:<br>Número de Dias<br>Bioqueio Celular:<br>Percentual de<br>Convergência da<br>Repavimentação:<br>Valor para Emissão de<br>Demonstrativo de<br>Parcelamento no<br>Formato Ficha de<br>Compensação:<br>Valor para Emissão de<br>Demonstrativo de<br>Parcelamento no<br>Formato Ficha de<br>Compensação:<br>Valor para Emissão de<br>Demonstrativo de<br>Parcelamento no<br>Formato Ficha de<br>Compensação:<br>Substituição ao Nome e<br>Nome Abreviado nas<br>Telas Inserir e Manter<br>Cliente:<br>Bloquear alterar o<br>nome do cliente com<br>CPF ou CNPJ validado<br>Variar Hierarquia da<br>Unidado                                                                                                    | 10.000.000,00<br>Da<br>Năci<br>Sim Năci<br>10.000.000,00<br>10.000.000,00<br>Sim Năci<br>Sim Năci<br>Sim Năci                                                                                                    | dos Gerais de Cadastro                                                                                                    |    |
| Entrada de<br>Entrada de<br>Entrada de<br>Parcelamento:<br>Valor para Emissão de<br>Extrato Tipo Ficha de<br>Compensação:<br>Lindicador Usa Rota:<br>Cliente Responsável<br>Programa Especial:<br>Perfil Programa<br>Especial:<br>Número de Dias<br>Bloqueio Celular:<br>Percentual de<br>Convergência da<br>Repavimentação:<br>Valor para Emissão de<br>Guia de Pagamento no<br>Formato Ficha de<br>Compensação:<br>Valor para Emissão de<br>Demonstrativo de<br>Parcelamento no<br>Formato Ficha de<br>Compensação:<br>Indicador de Uso do<br>Nome Receita e Nome<br>Fantasia em<br>Substituição ao Nome e<br>Nome Abreviado nas<br>Telas Inserir e Manter<br>Cliente:<br>Bloquear alterar o<br>nome do cliente com<br>CPF ou CNPJ validado<br>Variar Hierarquia da<br>Unidade<br>Organizacional:<br>Cliente Fictício para                                                                                                    | 10.000.000,00<br>Sim Da<br>Sim Não<br>Sim Não<br>Sim Não<br>Sim Não<br>Sim Não<br>Sim Não                                                                                                    | dos Gerais de Cadastro                                                                                                    |    |
| Entrada de le los de la la la la la la la la la la la la la                                                                                                    | 10.000.000,00<br>Sim Não<br>10.000.000,00<br>10.000.000,00<br>Sim Não<br>Sim Não<br>Sim Não<br>Sim Não<br>Sim Não                                                                                                    | dos Gerais de Cadastro                                                                                                    |    |
| Entrada de<br>Parcelamento:<br>Valor para Emissão de<br>Extrato Tipo Ficha de<br>Compensação:<br>Cilente Responsável<br>Programa Especial:<br>Perfil Programa<br>Especial:<br>Número de Dias<br>Bloqueio Celular:<br>Percentual de<br>Convergência da<br>Repavimentação:<br>Valor para Emissão de<br>Guia de Pagamento no<br>Formato Ficha de<br>Compensação:<br>Valor para Emissão de<br>Demonstrativo de<br>Parcelamento no<br>Formato Ficha de<br>Compensação:<br>Valor para Emissão de<br>Demonstrativo de<br>Parcelamento no<br>Formato Ficha de<br>Compensação:<br>Indicador de Uso do<br>Nome Receita e Nome<br>Fantasia em<br>Substituição ao Nome e<br>Nome Acetia e Nome<br>Fantasia em<br>Substituição ao Nome e<br>Nome Acetia e Nome<br>Fantasia em<br>Substituição ao Nome e<br>Nome Acetico para<br>Cliente:<br>Bloquear alterar o<br>nome do cliente com<br>CPF ou CNPJ validado<br>Variar Hierarquia da<br>Unidade<br>Organizacional:<br>Cliente;<br>Subastituado Nabastico Subastituado<br>Variar Hierarquia da<br>Unidade                                                                                                    | 10.000.000,00<br>Da<br>Sim Não<br>10.000.000,00<br>10.000.000,00<br>Sim Não<br>Sim Não<br>Sim Não<br>8175697                                                                                                    | dos Gerais de Cadastro                                                                                                    |    |
| Entrada de<br>Entrada de<br>Parcelamento:<br>Valor para Emissão de<br>Extrato Tipo Ficha de<br>Compensação:<br>Cliente Responsável<br>Programa Especial:<br>Perfil Programa<br>Especial:<br>Número de Dias<br>Bioqueio Celular:<br>Percentual de<br>Convergência da<br>Repavimentação:<br>Valor para Emissão de<br>Guia de Pagamento no<br>Formato Ficha de<br>Compensação:<br>Valor para Emissão de<br>Demonstrativo de<br>Parcelamento no<br>Formato Ficha de<br>Compensação:<br>Valor para Emissão de<br>Demonstrativo de<br>Parcelamento no<br>Formato Ficha de<br>Compensação:<br>Substituição ao Nome e<br>Nome Abreviado nas<br>Fuelas inserir e Manter<br>Cliente:<br>Bloquear alterar o<br>nome do cliente com<br>CPF ou CNPJ validado<br>Variar Hierarquia da<br>Unidado                                                                                                    | 10.000.000,00<br>Da<br>Sim Năco<br>10.000.000,00<br>10.000.000,00<br>0 Sim Năco<br>5 Sim Năco<br>8175697                                                                                                    | dos Gerais de Cadastro                                                                                                    |    |
| Entrada de<br>Entrada de<br>Parcelamento:<br>Valor para Emissão de<br>Extrato Tipo Ficha de<br>Compensação:<br>Lindicador Usa Rota:<br>Cliente Responsável<br>Programa Especial:<br>Perfil Programa<br>Especial:<br>Número de Dias<br>Bioqueio Celular:<br>Percentual de<br>Convergência da<br>Repavimentação:<br>Valor para Emissão de<br>Demonstrativo de<br>Parcelamento no<br>Formato Ficha de<br>Compensação:<br>Valor para Emissão de<br>Demonstrativo de<br>Parcelamento no<br>Formato Ficha de<br>Compensação:<br>Indicador de Uso do<br>Nome Receita e Nome<br>Fantasia em<br>Substituição ao Nome e<br>Nome Abreviado nas<br>Telas Inserir e Manter<br>Cliente:<br>Bioquear alterar o<br>nome do cliente com<br>CPF ou CNPJ validado<br>Variar Hierarquia da<br>Unidado<br>Organizacional:<br>Cliente Fictício para<br>Associar os<br>Pagamentos Não<br>Identificados:<br>Indicador de Validar<br>CPF/ONPJ:                                                                                                    | 10.000.000,00<br>Da<br>Sim Nao<br>10.000.000,00<br>10.000.000,00<br>Sim Nao<br>Sim Nao<br>8175697<br>Sim Nao                                                                                                    | dos Gerais de Cadastro                                                                                                    |    |
| Entrada de<br>Entrada de<br>Entrada de<br>Parcelamento:<br>Valor para Emissão de<br>Extrato Tipo Ficha de<br>Compensação:<br>Liente Responsável<br>Programa Especial:<br>Perfil Programa<br>Especial:<br>Número de Dias<br>Bloqueio Celular:<br>Percentual de<br>Convergência da<br>Repavimentação:<br>Valor para Emissão de<br>Guia de Pagamento no<br>Formato Ficha de<br>Compensação:<br>Valor para Emissão de<br>Demonstrativo de<br>Parcelamento no<br>Formato Ficha de<br>Compensação:<br>Nome Receita e Nome<br>Fantasia em<br>Substituição ao Nome e<br>Nome Abreviado nas<br>Telas Inserir e Manter<br>Cliente:<br>Bloquear alterar o<br>nome do cliente com<br>CPF ou CNPJ validado<br>Variar Hierarquia da<br>Unidade<br>Organizacional:<br>Cliente Fictício para<br>Associar os<br>Pagamentos Não<br>Identificados e Validar<br>CPF/CNPJ:                                                                                                    | 10.000.000,00<br>Sim      Da<br>Da<br>Sim      Não<br>Sim      Não<br>Sim      Não<br>Sim      Não<br>Sim      Não<br>Sim      Não<br>Sim      Não<br>Sim      Não<br>Sim      Não                                                                                                    | dos Gerais de Cadastro                                                                                                    |    |
| Entrada de Entrada de Entrada de Entrada de Entrada de Entrado: Valor para Emissão de Extrato Tipo Ficha de Compensação:<br>Indicador Usa Rota:<br>Cliente Responsável Programa Especial:<br>Perfil Programa Especial:<br>Perfil Programa Especial:<br>Número de Dias Bioqueio Celular:<br>Percentual de Convergência da Repavimentação:<br>Valor para Emissão de Guia de Pagamento no Formato Ficha de Compensação:<br>Valor para Emissão de Guia de Pagamento no Formato Ficha de Compensação:<br>Valor para Emissão de Guia de Pagamento no Formato Ficha de Compensação:<br>Indicador de Uso do Nome Receita e Nome Fantasão en Substituição ao Nome e Nome Receita e Nome Fantasia em Substituição ao Nome e Nome Abreviado nas Telas Inserir e Manter Cliente:<br>Bioquear alterar o nome do cliente com CPF ou CNPJ validado Variar Hierarquia da Unidade Organizacional:<br>Cliente Ficticico para Associar os Pagamentos Não Identificados:<br>Indicador de Validar CFF/CNPJ:<br>Indicador de Imprimir Nome Cliente Atual na Segunda Via de Conta:                                                                                                    | 10.000.000,00<br>Sim Não<br>Sim Não<br>Sim Não<br>Sim Não<br>Sim Não<br>Sim Não<br>Sim Não<br>Sim Não                                                                                                    | dos Gerais de Cadastro                                                                                                    |    |
| Entrada de<br>Parcelamento:<br>Valor para Emissão de<br>Extrato Tipo Ficha de<br>Compensação:<br>Cimpensação:<br>Cilente Responsável<br>Programa Especial:<br>Perfil Programa<br>Especial:<br>Número de Dias<br>Bloqueio Celular:<br>Percentual de<br>Convergência da<br>Repavimentação:<br>Valor para Emissão de<br>Guia de Pagamento no<br>Formato Ficha de<br>Compensação:<br>Valor para Emissão de<br>Demonstrativo de<br>Parcelamento no<br>Formato Ficha de<br>Compensação:<br>Valor para Emissão de<br>Demonstrativo de<br>Parcelamento no<br>Formato Ficha de<br>Compensação:<br>Indicador de Uso do<br>Nome Receita e Nome<br>Fantasia em<br>Substituição ao Nome e<br>Nome Acetia e Nome<br>Fantasia em<br>Substituição ao Nome e<br>Nome Acetico para<br>Telas Inserir e Manter<br>Cilente:<br>Bloquear alterar o<br>nome do cilente com<br>CPF ou CNPJ validado<br>Variar Hierarquia da<br>Unidade<br>Organizacional:<br>Cilente Fictico para<br>Associar os<br>Pagamentos Não<br>Identificados:<br>Indicador de Validar<br>CPF/CNPJ:<br>Indicador de Imprimir<br>Nome Cilente Atual na<br>Segunda Via de Conta:<br>Tamanho Máximo de<br>Anexo para Registro de                                                                                                    | 10.000.000,00<br>Da<br>Sim Năco<br>10.000.000,00<br>10.000.000,00<br>Sim Năco<br>Sim Năco<br>Sim Năco<br>2 MB                                                                                                    | dos Gerais de Cadastro                                                                                                    |    |
| Entrada de<br>Entrada de<br>Parcelamento:<br>Valor para Emissão de<br>Extrato Tipo Ficha de<br>Compensação:<br>Ciente Responsável<br>Programa Especial:<br>Perfil Programa<br>Especial:<br>Número de Dias<br>Bioqueio Celular:<br>Percentual de<br>Convergência da<br>Repavimentação:<br>Valor para Emissão de<br>Demonstrativo de<br>Parcelamento no<br>Formato Ficha de<br>Compensação:<br>Valor para Emissão de<br>Demonstrativo de<br>Parcelamento no<br>Formato Ficha de<br>Compensação:<br>Valor para Emissão de<br>Demonstrativo de<br>Parcelamento no<br>Formato Ficha de<br>Compensação:<br>Substituição ao Nome e<br>Nome Abreviado nas<br>Telas inserir e Manter<br>Cliente:<br>Bioquear alterar o<br>nome do cliente com<br>CPF ou CNPJ validado<br>Variar Hierarquia da<br>Unidado<br>Organizacional:<br>Ciliente Fictício para<br>Associar os<br>Pagamentos Não<br>Indicador de Validar<br>CPF/OCNPJ:<br>Indicador de Validar<br>CPF/CNPJ:                                                                                                    | 10.000.000,00<br>Da<br>Sim Nada<br>10.000.000,00<br>10.000.000,00<br>Sim Nada<br>Sim Nada<br>8175697<br>Sim Nada<br>2. MB                                                                                                    | dos Gerais de Cadastro                                                                                                    |    |
| Entrada de<br>Entrada de<br>Entrada de<br>Parcelamento:<br>Valor para Emissão de<br>Extrato Tipo Ficha de<br>Compensação:<br>Lidicador Usa Rota:<br>Cliente Responsável<br>Programa Especial:<br>Perdi Programa<br>Especial:<br>Número de Dias<br>Bioqueio Celular:<br>Percentual de<br>Convergência da<br>Repavimentação:<br>Valor para Emissão de<br>Guia de Pagamento no<br>Formato Ficha de<br>Compensação:<br>Valor para Emissão de<br>Demonstrativo de<br>Parcelamento no<br>Formato Ficha de<br>Compensação:<br>Indicador de Uso do<br>Nome Receita e Nome<br>Fantasia em<br>Substituição ao Nome e<br>Nome Abreviado nas<br>Telas Inseiri e Manter<br>Elas Inseiri e Manter<br>Cliente:<br>Bioquear alterar o<br>nome do cliente com<br>CPF ou CNPJ validado<br>Variar Hierarquia da<br>Unidade<br>Organizacional:<br>Cliente Fictício para<br>Associar os<br>Pagamentos Não<br>Identificados:<br>Indicador de Validar<br>CPF/CNPJ:<br>Indicador de Validar<br>CPF/CNPJ:<br>Indicador de Conta:<br>Tamanho Máximo de<br>Anexo para Registro da<br>Atendimento:                                                                                                    | 10.000.000,00<br>Da<br>Sim Nao<br>10.000.000,00<br>10.000.000,00<br>10.000,00<br>10.000,000,00<br>10.000,000,000,000,00<br>10.000,000,000,000,000,000,000,000,000,0                                                                                                    | dos Gerais de Cadastro                                                                                                    |    |
| Entrada de<br>Entrada de<br>Parcelamento:<br>Valor para Emissão de<br>Extrato Tipo Ficha de<br>Compensação:<br>Liente Responsável<br>Programa Especial:<br>Perfil Programa<br>Especial:<br>Número de Dias<br>Bloqueio Celular:<br>Percentual de<br>Convergência da<br>Repavimentação:<br>Valor para Emissão de<br>Guia de Pagamento no<br>Formato Ficha de<br>Compensação:<br>Valor para Emissão de<br>Demonstrativo de<br>Parcelamento no<br>Formato Ficha de<br>Compensação:<br>Valor para Emissão de<br>Demonstrativo de<br>Parcelamento no<br>Formato Ficha de<br>Compensação:<br>Indicador de Uso do<br>Nome Receita e Nome<br>Fantasia em<br>Substituição ao Nome e<br>Nome Abreviado nas<br>Telas Inserir e Manter<br>Cliente:<br>Bloquear alterar o<br>nome do cliente com<br>CPF ou CNPJ validado<br>Variar Hierarquia da<br>Unidade<br>Organizacional:<br>Cliente Fictício para<br>Associar os<br>Pagamentos Não<br>Identificados:<br>Indicador de Validar<br>CPF/CNPJ:<br>Indicador de Validar<br>CPF/CNPJ:<br>Indicador de Validar<br>CPF/CNPJ:<br>Indicador de Validar<br>CPF/CNPJ:<br>Indicador de Validar<br>CPF/CNPJ:<br>Indicador de Validar<br>CPF/CNPJ:<br>Indicador de Validar<br>CPF/CNPJ:<br>Indicador de Validar<br>CPF/CNPJ:<br>Indicador de Validar<br>CPF/CNPJ:<br>Indicador de Validar<br>CPF/CNPJ:<br>Indicador de Valiar<br>CPF/CNPJ:<br>Indicador de Validar<br>CPF/CNPJ:<br>Indicador de Validar<br>CPF/CNPJ:<br>Indicador de Validar<br>CPF/CNPJ:<br>Indicador de Imprimir<br>Nome Cliente Atual na<br>Segunda Via de Conta:<br>Tamanho Máximo de<br>Anexo para Registro de<br>Atendimento: | 10.000.000,00<br>sim Da<br>Năo<br>10.000.000,00<br>10.000.000,00<br>10.000.000,00<br>Sim Năo<br>Sim Năo<br>Sim Năo<br>2.MB<br>640 X480                                                                                                    | dos Gerais de Cadastro                                                                                                    |    |
| Entrada de<br>Parcelamento:<br>Valor para Emissão de<br>Extrato Tipo Ficha de<br>Compensação:<br>Cilente Responsável<br>Programa Especial:<br>Perfil Programa<br>Especial:<br>Número de Dias<br>Bloqueio Celular:<br>Percentual de<br>Convergência da<br>Repavimentação:<br>Valor para Emissão de<br>Guia de Pagamento no<br>Formato Ficha de<br>Compensação:<br>Valor para Emissão de<br>Demonstrativo de<br>Parcelamento no<br>Formato Ficha de<br>Compensação:<br>Indicador de Uso do<br>Nome Receita e Nome<br>Fantasia em<br>Substituição ao Nome e<br>Nome Abreviado nas<br>Telas Inserir e Manter<br>Cliente :<br>Bloquear alterar o<br>nome do celineto com<br>CPF ou CNPJ validado<br>Variar Hierarquia da<br>Unidade<br>Organizacional:<br>Cliente Fictico para<br>Associar os<br>Pagamentos Não<br>Identificados:<br>Indicador de Validar<br>CFF/CNPJ:<br>Indicador de Imprimir<br>Nome Cliente Atual na<br>Segunda Via de Conta:<br>Tamanho Máximo de<br>Anexo para Registro de<br>Atendimento:<br>Redimensionar Imagem<br>para:<br>Tamanho Máximo                                                                                                    | 10.000.000,00<br>Da<br>Não<br>Sim Não<br>10.000.000,00<br>10.000.000,00<br>Sim Não<br>Sim Não<br>Sim Não<br>Sim Não<br>2. MB<br>640 X 480<br>0                                                                                                    | dos Gerais de Cadastro                                                                                                    |    |
| Entrada de<br>Entrada de<br>Parcelamento:<br>Valor para Emissão de<br>Extrato Tipo Ficha de<br>Compensação:<br>Indicador Usa Rota:<br>Cliente Responsável<br>Programa Especial:<br>Perfil Programa<br>Especial:<br>Número de Dias<br>Bioqueio Celular:<br>Percentual de<br>Convergência da<br>Repavimentação:<br>Valor para Emissão de<br>Guia de Pagamento no<br>Formato Ficha de<br>Compensação:<br>Valor para Emissão de<br>Demonstrativo de<br>Parcelamento no<br>Formato Ficha de<br>Compensação:<br>Valor para Emissão de<br>Demonstrativo de<br>Parcelamento no<br>Formato Ficha de<br>Compensação:<br>Indicador de Uso do<br>Nome Receita e Nome<br>Fantasia em<br>Substituição ao Nome e<br>Nome Abreviado nas<br>Telas Inserir e Manter<br>Cliente:<br>Bloquear alterar o<br>nome do cliente com<br>CPF ou CNPJ validado<br>Variar Hierarquia da<br>Unidade<br>Organizacional:<br>Cliente Fictício para<br>Associar os<br>Pagamentos Não<br>Indicador de Validar<br>CPF/CNPJ:<br>Indicador de Imprimir<br>Nome Cliente Atual na<br>Segunda Via de Conta:<br>Tamanho Máximo de<br>Anexo para Registro de<br>Anexo para Registro de<br>Anexo para Registro de<br>Anexo para Registro de                                                                                                    | 10.000.000,00<br>Da<br>Sim Nao<br>10.000.000,00<br>10.000.000,00<br>Sim Nao<br>Sim Nao<br>8175697<br>Sim Nao<br>8175697<br>Sim Nao<br>2. MB<br>640 X480<br>0.                                                                                                    | dos Gerais de Cadastro                                                                                                    |    |
| Entrada de<br>Entrada de<br>Parcelamento:<br>Valor para Emissão de<br>Extrato Tipo Ficha de<br>Compensação:<br>Indicador Usa Rota:<br>Cliente Responsável<br>Programa Especial:<br>Perfil Programa<br>Especial:<br>Número de Dias<br>Bioqueio Celular:<br>Percentual de<br>Convergência da<br>Repavimentação:<br>Valor para Emissão de<br>Demonstrativo de<br>Parcelamento no<br>Formato Ficha de<br>Compensação:<br>Valor para Emissão de<br>Demonstrativo de<br>Parcelamento no<br>Formato Ficha de<br>Compensação:<br>Valor para Emissão de<br>Demonstrativo de<br>Parcelamento no<br>Formato Ficha de<br>Compensação:<br>Substituição ao Nome e<br>Nome Abreviado nas<br>Telas Inserir e Manter<br>Cliente:<br>Bloquear alterar o<br>nome do cliente com<br>CPF ou CNPJ validado<br>Variar Hierarquia da<br>Unidado<br>Organizacional:<br>Cliente Fictício para<br>Associar os<br>Pagamentos Não<br>Indicador de Validar<br>CPF/OCNPJ:<br>Indicador de Validar<br>CPF/CNPJ:<br>Indicador de Imprimir<br>Nome Cliente Atual na<br>Segunda Via de Conta:<br>Tamanho Máximo de<br>Anexo para Registro da<br>Atendimento:<br>Redimensionar Imagem<br>para:<br>Tamanho Máximo                                                                                                    | 10.000.000,00<br>Da<br>Sim Nao<br>10.000.000,00<br>10.000.000,00<br>10.000.000,00<br>Sim Nao<br>Sim Nao<br>Sim Nao<br>2.008<br>MB<br>640 X480<br>0.000<br>5.000<br>5.0000<br>5.000<br>5.000<br>5.000<br>5.000<br>5.000<br>5.0000<br>5.0000<br>5.0000<br>5.0 | dos Gerais de Cadastro                                                                                                    |    |
| Entrada de<br>Entrada de<br>Entrada de<br>Parcelamento:<br>Valor para Emissão de<br>Extrato Tipo Ficha de<br>Compensação:<br>Liente Responsável<br>Programa Especial:<br>Perdi Programa<br>Especial:<br>Número de Dias<br>Bioqueio Celular:<br>Percentual de<br>Convergência da<br>Repavimentação:<br>Valor para Emissão de<br>Demonstrativo de<br>Parcelamento no<br>Formato Ficha de<br>Compensação:<br>Valor para Emissão de<br>Demonstrativo de<br>Parcelamento no<br>Formato Ficha de<br>Compensação:<br>Indicador de Uso do<br>Nome Receita e Nome<br>Fantasia em<br>Substituição ao Nome e<br>Nome Abreviado nas<br>Telas Inseiri e Manter<br>Elas Inseiri e Manter<br>Cliente:<br>Bioquear alterar o<br>nome do cliente com<br>CPF ou CNPJ validado<br>Variar Hierarquia da<br>Unidade<br>Organizacional:<br>Cliente Fictício para<br>Associar os<br>Pagamentos Não<br>Identificados:<br>Indicador de Validar<br>CPF/CNPJ:<br>Indicador de Validar<br>CPF/CNPJ:<br>Indicador de Imprimir<br>Nome Cliente Atual na<br>Segunda Via de Conta:<br>Tamanho Máximo de<br>Anexo para Registro de<br>Atendimento:                                                                                                    | 10.000.000,00<br>Da<br>Sim Nao<br>10.000.000,00<br>10.000.000,00<br>10.000,00<br>10.000,000,00<br>10.000,000,00<br>10.000,000,00<br>10.000,00                                                                                                    | dos Gerais de Cadastro  CAERN - PAGAMENTOS NAO ACEITOS  CAERN - PAGAMENTOS NAO ACEITOS  pixels  turamento Tarifa Social  rrecadação Financeiro Mudicão Cobrance |    |

As funcionalidades **Informar Parâmetros do Sistema** e **Consultar Parâmetros do Sistema** foram alteradas para considerar um novo parâmetro referente à quantidade de vezes máxima permitida para que uma conta tenha seu vínculo com clientes alterado.

Foi criada uma rotina com execução **BATCH** que, a partir do mês/ano de faturamento do início da parceria (indicado no parâmetros do sistema), calculará os valores de esgoto com a tarifa específica da PPP para as contas, por categoria. A rotina deve ser executada antes do Encerramento do Faturamento de cada mês. Caso a conta tenha sido retificada, serão atualizadas a conta retificada e a cancelada por retificação.

Criada uma situação de esgoto, denominada *Factível Faturável*, parametrizada para que o esgoto seja cobrado a partir de uma quantidade de dias do início da situação, informada no parâmetros do sistema. Criada uma funcionalidade que permite alterar um imóvel com situação de esgoto *Factível* ou *Potencial* para *Factível Faturável*, gerando a respectiva ligação de esgoto no encerramento de Ordem de Serviço específica e parametrizada com a situação de *Conclusão de Serviço*. O sistema também disponibiliza uma funcionalidade que voltará a situação do imóvel de *Factível Faturável* para a situação de *Factível*, ou *Potencial*, de acordo com a situação da rede de esgoto na quadra do imóvel. Essa operação deve acontecer da mesma forma que na mudança para a situação de *Factível Faturável* ou seja, no encerramento de ordem de serviço específica, com a situação informada como *Conclusão de Serviço*. A ligação de esgoto será excluída.

O sistema guarda o mês/ano de faturamento do início da parceria, a quantidade de dias para início do faturamento do *Factível Faturável* e o percentual que será utilizado para pagamento da empresa contratada. Essas informações ficam disponíveis nos parâmetros do sistema.

Por solicitação da **Compesa**, foi alterado o processo de atualização cadastral, para remover a cobrança do débito criado pela religação/restabelecimento. Foram alteradas as funcionalidades **Informar Parâmetros do Sistema** e *Consultar Parâmetros do Sistema*, onde foi incluído o indicador *Gerar Débito Retorno Fiscalização Atual Cadastral*, que indicará se o débito será criado no retorno da fiscalização na atualização cadastral. Esse campo ficará marcado como *Não*, indicando que não haverá cobrança. Alterada também a funcionalidade **Atualizar Dados Cadastrais para Imóveis Inconsistentes** para considerar esse indicador, quando o atributo de atualização for a situação da ligação de água (de cortado e suprimido para ligado) na geração do débito.

Por solicitação da **Caema**, foi incluído o indicador de imprimir o nome do cliente atual na segunda via de conta.

Foi incluído um novo parâmetro nesta aba, para exibir mensagem de vencimento para guia de pagamento, referente à entrada de parcelamento. A mensagem será exibida na guia apenas se for informado o parâmetro.

Criado novo campo em **Parâmetros do Sistema**, que irá controlar o tamanho máximo permitido para documentos anexados ao **GSAN**, durante a abertura de Registros de Atendimento.

O sistema permite que arquivos de imagens tenham seus tamanhos redimensionados, de forma a aperfeiçoar o processo de armazenagem. O usuário seleciona uma das opções disponibilizadas pelo sistema no campo da tela **Redimensionar Imagem para**. Documentos do tipo *PDF* e *DOC* serão compactados no momento da armazenagem, e descompactados, automaticamente, ao serem solicitados. Esse processo será transparente para o usuário, onde o arquivo sempre será apresentado

# no seu formato original (PDF ou DOC).

# 06/09/2025 01:00

|                                                 | Gsan -> Cadastro -> 3                                                | Sistema Parametro -> Consultar Parametros do Sistema |  |  |  |  |
|-------------------------------------------------|----------------------------------------------------------------------|------------------------------------------------------|--|--|--|--|
| Consultar Parâmetros do Sistema                 |                                                                      |                                                      |  |  |  |  |
|                                                 |                                                                      |                                                      |  |  |  |  |
| Para consultar parâmetros do sistem             | Para consultar parâmetros do sistema, informe os dados abaixo: Ajuda |                                                      |  |  |  |  |
|                                                 | <u>Dados Gerais da Em</u>                                            | presa                                                |  |  |  |  |
| Nome do Estado:                                 | MARANHAO                                                             |                                                      |  |  |  |  |
| Nome da Empresa:                                | COMPANHIA DE SANEAMENTO AMBIENTAL DO M                               |                                                      |  |  |  |  |
| Abreviatura da Empresa:                         | CAEMA                                                                |                                                      |  |  |  |  |
| CNPJ:                                           | 06274757000150                                                       |                                                      |  |  |  |  |
| Inscrição Estadual:                             | 120505371                                                            |                                                      |  |  |  |  |
| Inscrição Municipal:                            |                                                                      |                                                      |  |  |  |  |
| Número do Contrato:                             |                                                                      |                                                      |  |  |  |  |
| Unidade Organizacional da                       |                                                                      |                                                      |  |  |  |  |
| Presidência:                                    | 1 DIRET                                                              | DRIA DA PRESIDENCIA                                  |  |  |  |  |
| Presidente:                                     | 10499 JOAO F                                                         | REIS MOREIRA LIMA                                    |  |  |  |  |
| Diretor Comercial:                              | 10499 JOAO F                                                         | REIS MOREIRA LIMA                                    |  |  |  |  |
| Endereço:                                       |                                                                      |                                                      |  |  |  |  |
|                                                 | Endereco                                                             |                                                      |  |  |  |  |
|                                                 | LIMERO - 307 - CENTR                                                 | O SAO I LUIS MA 65000-000                            |  |  |  |  |
| K SIEVA JARDIM -                                | IOMERO - 307 - CENTR                                                 | 0 3A0 2013 MA 03000-000                              |  |  |  |  |
| Número do Telefone:                             | 21075000                                                             |                                                      |  |  |  |  |
| Ramal:                                          | 0.00                                                                 |                                                      |  |  |  |  |
| Fax:                                            | 0,00                                                                 |                                                      |  |  |  |  |
| Site:                                           | 0,00                                                                 |                                                      |  |  |  |  |
| E-Mail:                                         | acc@caema.ma.gov                                                     | br                                                   |  |  |  |  |
| Número do Telefone de                           | 0000701105                                                           |                                                      |  |  |  |  |
| Atendimento:                                    | 0800701195                                                           |                                                      |  |  |  |  |
| Indicador Popup de Atualização                  | 🔿 Sim 🎯 Não                                                          |                                                      |  |  |  |  |
| Cadastral:                                      | Dorômetres                                                           | atária                                               |  |  |  |  |
|                                                 | Parametros para Rel                                                  | atono:                                               |  |  |  |  |
| Títulos de Relatório:                           |                                                                      |                                                      |  |  |  |  |
| Caminho Imagom da Logomarca:                    |                                                                      | in a                                                 |  |  |  |  |
| Caminho imagen da Deletírio                     | /imagens/logocaem                                                    | a.jpg                                                |  |  |  |  |
| Caminno imagem do Relatorio:                    | ./imagens/logo_caema.jpg                                             |                                                      |  |  |  |  |
| Caminho Imagem da Conta:                        | /imagens/logo_caem                                                   | ia.jpg                                               |  |  |  |  |
| Execução do Resumo de<br>Negativação:           | 281                                                                  |                                                      |  |  |  |  |
| Controlar os autos de infração:                 | Sim O Mão                                                            |                                                      |  |  |  |  |
| Indicador Evibir Monsagom                       |                                                                      |                                                      |  |  |  |  |
|                                                 | Sim @ Não                                                            |                                                      |  |  |  |  |
| Documento Principal Obrigatório:                | Sim @ Não                                                            |                                                      |  |  |  |  |
| Consulta ao SPC:                                | 💿 Sim 🍥 Não                                                          |                                                      |  |  |  |  |
| Mensagem de Vencimento da Guia                  |                                                                      |                                                      |  |  |  |  |
| Entrada de Parcelamento:                        | APUS O VENCIVIEN                                                     | 0, ESTE DOCOMENTO NÃO SERA MAI:                      |  |  |  |  |
| Valor para Emissão de Extrato                   |                                                                      |                                                      |  |  |  |  |
| Tipo Ficha de Compensação:                      |                                                                      |                                                      |  |  |  |  |
|                                                 | Dadas Cassia da Cas                                                  |                                                      |  |  |  |  |
| Indianada a Una Data:                           | Dados Gerais de Cad                                                  | lastro                                               |  |  |  |  |
| Indicador Usa Rota:                             | 🔍 Sim 🔍 Não                                                          |                                                      |  |  |  |  |
| Cliente Responsavel Programa<br>Especial:       | 180 PROGE                                                            | RAMA VIVA AGUA                                       |  |  |  |  |
| Derfil Programa Especial                        |                                                                      |                                                      |  |  |  |  |
| Número de Dias Ploqueio Celular                 | MANGOA                                                               |                                                      |  |  |  |  |
| Percentual de Convergência de                   |                                                                      |                                                      |  |  |  |  |
| Repavimentação:                                 |                                                                      |                                                      |  |  |  |  |
| Valor para Emissão de Guia de                   |                                                                      |                                                      |  |  |  |  |
| Pagamento no Formato Ficha de                   |                                                                      |                                                      |  |  |  |  |
| Valor para Emissão de                           |                                                                      |                                                      |  |  |  |  |
| Demonstrativo de Parcelamento                   |                                                                      |                                                      |  |  |  |  |
| no Formato Ficha de                             |                                                                      |                                                      |  |  |  |  |
| Compensação:                                    |                                                                      |                                                      |  |  |  |  |
| e Nome Fantasia em Substituição                 |                                                                      |                                                      |  |  |  |  |
| ao Nome e Nome Abreviado nas                    | 🔍 Sim 🔘 Não                                                          |                                                      |  |  |  |  |
| Telas Inserir e Manter Cliente:                 |                                                                      |                                                      |  |  |  |  |
| variar Hierarquia da Unidade<br>Organizacional: | 🔘 Sim 🍥 Não                                                          |                                                      |  |  |  |  |
| Cliente Fictício para Associar os               |                                                                      |                                                      |  |  |  |  |
| Pagamentos Não Identificados:                   |                                                                      |                                                      |  |  |  |  |
| Indicador de Validar CPF/CNPJ:                  | 🖲 Sim 🔘 Não                                                          |                                                      |  |  |  |  |
| Indicador de Imprimir Nome                      |                                                                      |                                                      |  |  |  |  |
| Cliente Atual na Segunda Via de<br>Conta:       | 🔍 Sim 🔘 Não                                                          |                                                      |  |  |  |  |
| Tamanho Máximo de Anexo para                    |                                                                      |                                                      |  |  |  |  |
| Registro de Atendimento:                        | 2 MB                                                                 |                                                      |  |  |  |  |
| Redimensionar Imagem para:                      | 800 X 600 pixel                                                      | S                                                    |  |  |  |  |
| Tamanho Máximo Mensagem via                     | 180                                                                  |                                                      |  |  |  |  |
| SMS:                                            | 100                                                                  |                                                      |  |  |  |  |
|                                                 | Faturamento Tarifa                                                   | Social                                               |  |  |  |  |
|                                                 | Arrecadação Finan                                                    | ceiro                                                |  |  |  |  |
|                                                 | Medicãe Cohro                                                        |                                                      |  |  |  |  |
|                                                 | mediçao Cobran                                                       | ka                                                   |  |  |  |  |
|                                                 | Atendimento Segur                                                    | ança                                                 |  |  |  |  |

O tamanho máximo da mensagem a ser enviada para o cliente, via SMS, no banco de dados suporta até 300 (trezentos) caracteres, mas foi limitada a 164 caracteres por restrições da operadora.

O sistema guarda na tabela de parâmetros do sistema, a data máxima para o cadastramento de clientes no sorteio, a data do sorteio e, para exibição da informação de imóvel APTO para sorteio.

Por solicitação da **Compesa**, foi criado um parâmetro que indicará qual será o tipo de arredondamento utilizado para o cálculo da média. Haverá possibilidade de três tipos de arredondamentos:

- Arredondamento para Menos: na divisão da soma dos consumos pela quantidade de meses parametrizados para o cálculo da média, a parte decimal sempre será desprezada e somente será considerada a parte inteira.
- Arredondamento Matemático: na divisão da soma dos consumos pela quantidade de meses parametrizados para o cálculo da média, caso a parte decimal seja inferior a 0,4, será feito o arredondamento para baixo; caso contrário, ou seja, a parte decimal seja 0,5 ou mais, será feito o arredondamento para cima.
- Arredondamento para Mais: na divisão da soma dos consumos pela quantidade de meses parametrizados para o cálculo da média, caso haja alguma casa decimal será somado 1 a parte inteira do quociente.

| en ennulter perferatore de sistema i d                                                                                                    |                                      |
|----------------------------------------------------------------------------------------------------|--------------------------------------|
| ara consultar parāmetros do sistema, infor                                                                                                    | me os dados abaixo: Aji              |
| <u>Da</u>                                                                                                    | dos Gerais da Empresa                |
| <u>Fa</u>                                                                                                    | turamento Tarita Social              |
| Mês e Ano de Referência:                                                                                                    | 07/2014 mm/aaaa                      |
| Menor Consumo para ser Grande                                                                                                    | 200                                  |
| Usuário:<br>Monor Valor para Emissão do Contas:                                                                                                    | 0.00                                 |
| Valor para Emissão de Contas.                                                                                                    | 5,000                                |
| Formato Ficha de Compensação:                                                                                                    | 5.000,00                             |
| Qtde de Economias para ser Grande<br>Usuário:                                                                                                    | 20                                   |
| Quantidade de Dias de Débitos                                                                                                    |                                      |
| Vencidos para Suspensão da Geração<br>das Doações:                                                                                                    |                                      |
| Meses para Cálculo de Média de                                                                                                    | 6                                    |
| consumo:<br>Arredondamento para Cálculo da                                                                                                    |                                      |
| Média de Consumo:                                                                                                    | PARA MAIS                            |
| Dias Mínimo para Calcular<br>Vencimento:                                                                                                    | 3                                    |
| Dias Mínimo para Calcular Vencimento                                                                                                    | 2                                    |
| se entrega pelos Correios:                                                                                                    | -                                    |
| Número de meses para validade da                                                                                                    | -                                    |
| Conta:                                                                                                    | 2                                    |
| Número de meses para alteração de                                                                                                    | 12                                   |
| Número máximo de meses para                                                                                                    | 6                                    |
| retroagir o calculo da media:                                                                                                    |                                      |
| vumero de meses para calcular<br>correção monetária:                                                                                                    |                                      |
| ndicador Seguir Roteiro Empresa:                                                                                                    | 💿 Sim 🔘 Não                          |
| ndicador Alteração do Vencimento                                                                                                    | ◯ Sim ⊚ Não                          |
| ndicador Calcular Vencimento:                                                                                                    | Sim      Năc                         |
| ndicador Tipo de Tarifa de Consumo:                                                                                                    | Silli Catagoria     Por SubCatagoria |
| ndicador Atualização Tarifária:                                                                                                    |                                      |
| Mês e Ano de Atualização Tarifária:                                                                                                    | mm/aaaa                              |
| ndicador de Faturamento Antecipado:                                                                                                    | Sim O Não                            |
|                                                                                                    |                                      |
| Retificar com um valor Menor:                                                                                                    | 💿 Sim 🔘 Não                          |
| Transferência com débito:                                                                                                    | 🖲 Sim 💭 Não                          |
| Não Medido por Tarifa de Consumo:                                                                                                    | 🔍 Sim 🍥 Não                          |
| Qtde de contas retificadas:                                                                                                    | 200                                  |
| Quantidade de dias de variação de<br>consumo:                                                                                                    | 3                                    |
| Percentual do Bônus Social:                                                                                                    |                                      |
| ndicador de bloqueio de recalculo e                                                                                                    |                                      |
| simultanea:                                                                                                    |                                      |
|                                                                                                    |                                      |
| Mensagem Pedido Conta BRAILE:                                                                                                    |                                      |
|                                                                                                    |                                      |
| Código de Tipo de Cálculo de Não                                                                                                    | AREA CONSTRUIDA                      |
| Medido:<br>Número de meses para retificar uma                                                                                                    | -                                    |
| conta:                                                                                                    | 6                                    |
| Está na Norma de Retificação da<br>Conta:                                                                                                    | Isim Não                             |
| Nos casos dos poços medidos, o                                                                                                    |                                      |
| percentual de coleta deve incidir<br>apenas sobre o volume de poco?:                                                                                                    | ◎ Sim ◯ Não                          |
| ndicador para não efetuar mais o                                                                                                    |                                      |
| ratero de esgoto:<br>Quantidade máxima de altorações no                                                                                                    |                                      |
| vinculo da conta:                                                                                                    |                                      |
| Quantidade máxima de contas para                                                                                                    | 3                                    |
| aturamento por inadimplência:                                                                                                    |                                      |
| Motivo retificação conta pagamento<br>antecipado:                                                                                                    |                                      |
| Número limite de alterações do                                                                                                    |                                      |
| vencimento:                                                                                                    | motros para Tarifa Social:           |
| Para                                                                                                    | menos para tarila social.            |
| Salário Mínimo:                                                                                                    | 724,00                               |
| Área Máxima do Imóvel para a Tarifa:                                                                                                    | 60                                   |
| Consumo de Energia Máxima para a<br>Tarifa:                                                                                                    | 80                                   |
| iailia.                                                                                                    | 0                                    |
| Número de dias de prazo para entrada                                                                                                    | 0                                    |
| Número de dias de prazo para entrada<br>de recurso do auto de infração:                                                                                                    |                                      |
| Número de dias de prazo para entrada<br>de recurso do auto de infração:<br>Número de vezes com consumo até<br>10mº para suspender leitura:                                                                                                    |                                      |
| Número de dias de prazo para entrada<br>de recurso do auto de infração:<br>Número de vezes com consumo até<br>I0m <sup>a</sup> para suspender leitura:<br>Número de meses para manter leitura                                                                                                    |                                      |
| Número de dias de prazo para entrada<br>de recurso do auto de infração:<br>Número de vezes com consumo até<br>10m <sup>4</sup> para suspender leitura:<br>Número de meses para manter leitura<br>suspensa:<br>Intervalo de meses para considerar                                                                                                    |                                      |
| Número de dias de prazo para entrada<br>de recurso do auto de infração:<br>Número de vezes com consumo até<br>10m <sup>4</sup> para suspender leitura:<br>Número de meses para manter leitura<br>suspensa:<br>Intervalo de meses para considerar<br>reincidência de consumo até 10m <sup>4</sup> :                                                                         |                                      |
| Número de dias de prazo para entrada<br>de recurso do auto de infração:<br>Número de vezes com consumo até<br>10m <sup>4</sup> para suspender leitura:<br>Número de meses para manter leitura<br>suspensa:<br>Intervalo de meses para considerar<br>reincidência de consumo até 10m <sup>4</sup> :<br>Quantidade Mínima de Economias:<br>(Contrato de Demanda Residenciah) |                                      |
| Número de dias de prazo para entrada<br>de recurso do auto de infração:<br>Número de vezes com consumo até<br>10mº para suspender leitura:<br>Número de meses para manter leitura<br>suspensa:<br>Intervalo de meses para considerar<br>reincidência de consumo até 10mº:<br>Quantidade Mínima de Economias:<br>(Contrato de Demanda Residencial):                         | racadação Einanceiro                 |

Ao clicar no link **Faturamento Tarifa Social**, o sistema exibe a tela abaixo:

Ø Gsan -> Cadastro -> Sistema Parametro -> Consultar Parametros do Sistem Consultar Parâmetros do Sistema Para consultar parâmetros do sistema, informe os dados abaixo: Ajuda Dados Gerais da Empresa Faturamento Tarifa Social 11/2016 mm/aaaa Mês e Ano de Referência: Menor Consumo para ser Grande Usuário: 100 Menor Valor para Emissão de 4.84 Contas: Valor para Emissão de Conta no Formato Ficha de Compensação: 500,00 Qtde de Economias para ser 4 Grande Usuário: Meses para Cálculo de Média de Consumo: Dias Mínimo para Calcular 2 Vencimento: Dias Mínimo para Calcular Vencimento se entrega pelos 2 Correios: Dias do Vencimento Alternativo: Número de meses para validade 3 da Conta: Número de meses para alteração 3 de um vencimento para outro: Número máximo de meses para 24 retroagir o calculo da media: Número de meses para calcular o correção monetária: Número máximo de meses para inserir conta antecipada: Indicador Seguir Roteiro 🔍 Sim 🔍 Não Empresa: Indicador Alteração do Vencimento Mais de uma Vez: Sim 

Não Indicador Calculo feito pelo 🔍 Sim 🔍 Não Sistema por Sugestão: Indicador Tipo de Tarifa de Por Categoria Internet Por SubCategoria Consumo: Indicador Atualização Tarifária: 🛛 💿 Sim 💿 Não Mês e Ano de Atualização 05/2015 mm/aaaa Indicador de Faturamento Antecipado: 🔍 Sim 🔍 Não Retificar com um valor Menor: 🛛 💿 Sim 💿 Não Transferência com débito: 🖲 Sim 🔍 Não Não Medido por Tarifa de 🖲 Sim 🔍 Não Consumo: Indicador Quadra Face: 🔍 Sim 🔍 Não Quantidade de dias de variação de <sub>3</sub> consumo: Indicador de bloqueio de recalculo e reemissao de conta na impressao simultanea: Mensagem Pedido Conta BRAILE: Código de Tipo de Cálculo de Não Medido: Número de meses para retificar uma conta: Está na Norma de Retificação da Conta: 🔍 Sim 🔍 Não Parâmetros para Tarifa Social: Salário Mínimo: 724,00 Área Máxima do Imóvel para a Tarifa: 50 Consumo de Energia Máxima para 100 a Tarifa: Número de dias de prazo para entrada de recurso do auto de 0 infração: Número de vezes com consumo até 10m³ para suspender leitura: Número de meses para manter leitura suspensa: Intervalo de meses para considerar reincidência de consumo até 10m3: Número máximo de dias entre data ligação e leitura para tratar 40 como nova ligação: Utiliza Tarifa de Simulação para 💿 Sim 💿 Não Arrecadação Financeiro

> Medição Cobrança Atendimento Segurança

> > Versão: 11.2.09.2.12p (Batch) 30/11/2016 - 15:34:09

Por solicitação da **CAERN**, foi incluído o indicador *Utiliza Tarifa de Simulação para Histograma*, quando for *Sim*, indica que se deseja utilizar tarifa de simulação para histograma, caso contrário, encontra-se registrado com a opção *Não*.

Por solicitiação da **Caer**, foi incluído o campo *Número Máximo de Meses para Inserir Conta Antecipada*.

Por solicitação da **CAERN**, foi alterada a tela **Informar Parâmetros do Sistema - Aba Faturamento Tarifa Social**, para incluir o campo *Número Máximo de Dias Entre Data Ligação e Leitura para Tratar como Nova Ligação*, visando ao Faturamento do consumo medido em ligações novas.

Ao clicar no link Arrecadação Financeiro, o sistema exibe a tela abaixo.

| C                                                                               | Gsan -> Ca | dastro -> Sistema Parametro -> Consultar Parametros do Sistema |  |  |  |  |  |
|---------------------------------------------------------------------------------|------------|----------------------------------------------------------------|--|--|--|--|--|
| Consultar Parâmetros do Sistema                                                 |            |                                                                |  |  |  |  |  |
| Para consultar parâmetros do sistema, informe os dados abaixo: <u>Ajuda</u>     |            |                                                                |  |  |  |  |  |
| Dados Gerais da Empresa                                                         |            |                                                                |  |  |  |  |  |
| Faturamento Tarifa Social                                                       |            |                                                                |  |  |  |  |  |
| Arrecadação Financeiro                                                          |            |                                                                |  |  |  |  |  |
| Mês e Ano de Referência:                                                        | 10/2016    | mm/aaaa                                                        |  |  |  |  |  |
| Código da Empresa para FEBRABAN:                                                | 6          |                                                                |  |  |  |  |  |
| Número do Layout da FEBRABAN:                                                   | 4          |                                                                |  |  |  |  |  |
| Identificador da Conta Bancária para<br>Devolução:                              |            |                                                                |  |  |  |  |  |
| Número do módulo verificador:                                                   | 10         |                                                                |  |  |  |  |  |
| Número meses para pesquisa de<br>imóveis com ramais suprimidos:                 | 1          |                                                                |  |  |  |  |  |
| Número de anos para geração da<br>declaração de quitação de débitos:            | 1          |                                                                |  |  |  |  |  |
| Quantidade de meses anteriores<br>geração declaração de quitação de<br>débitos: | 1          |                                                                |  |  |  |  |  |
| Contas parceladas para declaração de<br>quitação de débitos:                    | 💿 Sim      | ─ Não                                                          |  |  |  |  |  |
| Contas em cobrança judicial para<br>declaração de quitação de débitos:          | Sim        | Não                                                            |  |  |  |  |  |
| Indicador do valor do movimento<br>arrecadador:                                 | 🕘 Sim      | Não                                                            |  |  |  |  |  |
| Número Convênio Ficha<br>Compensação:                                           | 2559658    |                                                                |  |  |  |  |  |
| Baixa Automática de Pagamentos:                                                 |            |                                                                |  |  |  |  |  |
| Valor Máximo a ser Baixado:                                                     | 1.000,00   |                                                                |  |  |  |  |  |
| Diferença Máxima para Baixa:                                                    | 10,00      |                                                                |  |  |  |  |  |
| Indicador Contrato Bancário da<br>Carteira 17:                                  | Sim        | ○ Não                                                          |  |  |  |  |  |
| Pará                                                                            | àmetros pa | ira o Financeiro:                                              |  |  |  |  |  |
| Percentual de Entrada Mínima para<br>Financiamento:                             | 30,00      |                                                                |  |  |  |  |  |
| Máximo de Parcelas para um<br>Financiamento:                                    | 36         |                                                                |  |  |  |  |  |
| Percentual Máximo para Abatimento<br>de um Serviço:                             | 30,00      |                                                                |  |  |  |  |  |
| Percentual de Taxa de Juros para<br>Financiamento:                              | 1,41       |                                                                |  |  |  |  |  |
| Número Máximo para Parcela de<br>Crédito:                                       | 24         |                                                                |  |  |  |  |  |
| Percentual da Média do Índice para<br>Cálculo do Parcelamento:                  | 10,00      |                                                                |  |  |  |  |  |
|                                                                                 | Medição    | Cobrança                                                       |  |  |  |  |  |
| Atendimento Segurança                                                           |            |                                                                |  |  |  |  |  |
|                                                                                 |            |                                                                |  |  |  |  |  |

Por solicitação da **CAERN**, foi disponibilizado para empresas que utilizam Postgrees o Processo de Baixa Automática, considerando as situações e as regras descritas a seguir:

- Quando a conta entregue ao cliente, através do ISC, por qualquer motivo, não tiver sido transmitida para o GSAN, e o valor da conta não for superior ao valor informado no sistema parâmetro, campo Valor Máximo a ser Baixado, será retificada mediante um crédito ou débito, conforme seja um pagamento a menor ou a maior, e efetuada a baixa da conta e do recebimento.
- Para os demais casos, o procedimento citado no item anterior só será adotado se a diferença não ultrapassar o valor informado no sistema parâmetro, campo *Diferença Máxima*.
- Para efetivação da retificação, os parâmetros são repassados para a funcionalidade *Retificar Conta*.
- Este novo procedimento será incluído no processo de Encerramento da Arrecadação, anterior ao step que classifica os pagamentos e as devoluções.

Ao clicar no "Hiperlink" Medição Cobrança o sistema exibe a tela abaixo:

Foi incluído um indicador "Remover Restrição do Cliente no SPC/SERASA após o pagamento da entrada do parcelamento?", para determinar se a retirada dos itens negativados permanecerá na realização do parcelamento, ou se será realizado apenas após o pagamento da entrada do parcelamento. Caso esse indicador esteja com valor = NÃO, a retirada dos itens negativados será realizada no momento em que o parcelamento for efetuado. Caso esteja com valor = SIM, a retirada dos itens negativados será realizada no momento em que o parcelamento em que a entrada do parcelamento for efetuada, e registrada no sistema através da funcionalidade registrar movimento de arrecadadores ou incluir pagamento. A situação do imóvel na condição de negativado, será retirada após a execução do **Processo batch 135**, que verifica se os itens foram retirados da situação de negativado e atualizados para situação parcelado.

### 06/09/2025 01:00

| Gsan -> Cadastro -> Sistema Parametro -> Consultar Parametros do Sistema<br>Consultar Parâmetros do Sistema |                                             |  |  |  |  |
|----------------------------------------------------------------------------------------------------|---------------------------------------------|--|--|--|--|
| Para consultar parâmetros de sistema se dades obsiver                                                       |                                             |  |  |  |  |
| Para consultar parămetros do sistema, informe os dados abaixo: <u>Ajuda</u> Dados Gerais da Empresa         |                                             |  |  |  |  |
| Faturamento Tarifa Social                                                                                   |                                             |  |  |  |  |
| <u>Arrecadação Financeiro</u>                                                                               |                                             |  |  |  |  |
|                                                                                                    | Medição Cobrança                            |  |  |  |  |
| Menor Capacidade de Hidrômetro para                                                                         |                                             |  |  |  |  |
| ser Grande Usuário:                                                                                         | 5MIS                                        |  |  |  |  |
| Indicador de Geração de Faixa Falsa:<br>Indicador do Percentual para Geração                                | Sim  Não De acordo com a Rota               |  |  |  |  |
| de Faixa Falsa:                                                                                             | Percentual Parâmetro  Percentual da Rota    |  |  |  |  |
| Percentual de Geração de Faixa Falsa:<br>Indicador de Geração de Fiscalização                               | 96,00                                       |  |  |  |  |
| de Leitura :                                                                                                | 🔘 Sim 🍥 Não 🔘 De acordo com a Rota          |  |  |  |  |
| Fiscalização de Leitura :                                                                                   | 📀 Percentual Parâmetro 🔘 Percentual da Rota |  |  |  |  |
| Percentual de Geração de Fiscalização<br>de Leitura:                                                        | 2,00                                        |  |  |  |  |
| Incremento Máximo de Consumo por                                                                            | 50                                          |  |  |  |  |
| Decremento Máximo de Consumo por                                                                            | 10                                          |  |  |  |  |
| economia em Rateio:<br>Percentual de Tolerância para o Rateio                                               |                                             |  |  |  |  |
| do Consumo:                                                                                                 | 2,0                                         |  |  |  |  |
| Dar                                                                                                    | âmetros para Cobranca:                      |  |  |  |  |
| Fu                                                                                                    | · · · · · · · · · · · · · · · · · · ·       |  |  |  |  |
| Número de Dias entre o Vencimento e o<br>Início da Cobrança:                                                | 10                                          |  |  |  |  |
| Número Máximo de Meses de Sanções:                                                                          | 0                                           |  |  |  |  |
| Valor da Segunda Via:<br>Indicador de Cobranca da Taxa do                                                   | 2,32                                        |  |  |  |  |
| Extrato:                                                                                                    | 🔿 Sim 🖲 Não                                 |  |  |  |  |
| Código da Periodicidade da<br>Negativação:                                                                  | 0                                           |  |  |  |  |
| Número de Dias para Calculo de<br>Adicionais de Impontualidade:                                             | 2                                           |  |  |  |  |
| Número de Dias de Validade do Extrato                                                                       | 7                                           |  |  |  |  |
| de Debito:<br>Número de Dias de Validade do Extrato                                                         |                                             |  |  |  |  |
| de Débito para quem possui Permissão<br>Especial:                                                           |                                             |  |  |  |  |
| Número de Dias para o Vencimento da                                                                         | 0                                           |  |  |  |  |
| Parcelamento:                                                                                               | U                                           |  |  |  |  |
| Resolução de Diretoria para Cálculo de<br>Descontos para pagamento à vista:                                 |                                             |  |  |  |  |
| Indicador Parcelamento Confirmado :                                                                         | 🔿 Sim 😑 Não                                 |  |  |  |  |
| Número de dias úteis para que a OS de<br>Fiscalização seja encerrada por                                    |                                             |  |  |  |  |
| Decurso de Prazo:<br>Indicador Cálculo, Juros Pela Tabela                                                   |                                             |  |  |  |  |
| Price :                                                                                                    | O Sim O Não                                 |  |  |  |  |
| Criucar Conteudo do Retorno<br>Movimento Negativação Confirmado :                                           | 🗢 Sim 🔍 Não                                 |  |  |  |  |
| Calcular Acréscimo por Impontualidade<br>para Guia de Pagamento na tela Extrato                             | Sim <sup>(a)</sup> Năo                      |  |  |  |  |
| de Débitos:                                                                                                 |                                             |  |  |  |  |
| SPC/SERASA após o pagamento da                                                                              | O Sim 🖲 Não                                 |  |  |  |  |
| enu aua uo parceiamento:                                                                                    |                                             |  |  |  |  |
| Retirar Contas Vinculadas a Contrato<br>de Parcelamento da Composição do                                    | Sim Não                                     |  |  |  |  |
| Débito do Imóvel ou do Cliente?*                                                                            |                                             |  |  |  |  |
| Parcelamento da Composição do                                                                               | 🔘 Sim 🔘 Não                                 |  |  |  |  |
| Debito do Imovel ou do Cliente? *<br>Bloquear Contas Vinculadas a Contrato                                  |                                             |  |  |  |  |
| de Parcelamento na tela de Manter<br>Conta?*                                                                | 🔘 Sim 🔘 Não                                 |  |  |  |  |
| Bloquear Guias de Juros ou de                                                                               |                                             |  |  |  |  |
| Vinculadas a Contrato de                                                                                    | 🔿 Sim 🔘 Não                                 |  |  |  |  |
| Parcelamento na tela de Manter Guia?*                                                                       |                                             |  |  |  |  |
| Número Máximo de Parcelas para os<br>Contratos de Parcelamento por Cliente                                  | 0                                           |  |  |  |  |
| Indicador para exibir Filtro de Cobrança                                                                    |                                             |  |  |  |  |
| <ul> <li>resultado pelo valor total do debito:</li> </ul>                                                   | SIM 🔍 Não                                   |  |  |  |  |
| Conta com vencimento alterado excluir<br>da negativação?*                                                   | ⊖ Sim ⊚ Não                                 |  |  |  |  |
| Número de dias de vencimento para                                                                           | 180                                         |  |  |  |  |
| cobrança:                                                                                                   | 100                                         |  |  |  |  |
| Número de dias para retirada das<br>contas das empresas de cobrança:                                        | 120                                         |  |  |  |  |
| Incluir contas fora do vencimento para cobranca: *                                                          | ⊖ Sim ⊚ Não                                 |  |  |  |  |
| Número de Dias de validade da certidão                                                                      | 60                                          |  |  |  |  |
| negativa de débito:<br>Número de dias úteis para vencimento                                                 |                                             |  |  |  |  |
| das contas da entrada de<br>parcelamento:                                                                   |                                             |  |  |  |  |
| Número de dias úteis para                                                                                   |                                             |  |  |  |  |
| cancelamento da entrada de<br>parcelamento:                                                                 |                                             |  |  |  |  |
|                                                                                                    | *Campo obrigatório                          |  |  |  |  |
| Δ                                                                                                    | tendimento Seguranca                        |  |  |  |  |
| <u>A</u>                                                                                                    |                                             |  |  |  |  |

Ao clicar no "Hiperlink" **<u>Atendimento Segurança</u>**, o sistema exibe a tela abaixo.

Foi modificada a funcionalidade para gerar uma situação especial de faturamento para o imóvel que, após a visita de confirmação de anormalidade de hidrômetro, fixa o consumo de água em um valor parametrizado, ou na sua média de consumo, o que for maior. O imóvel não deve constar da rota de leitura, não deve ser visualizado como "NÃO MEDIDO", bem como não deve entrar na relação de imóveis a serem emitidas ordens de serviço de instalação/substituição de hidrômetro da micromedição.

Incluídos indicadores nas funcionalidades "Informar Parâmetros do Sistema" e "Consultar Parâmetros do Sistema", de modo a que sejam informados quatro novos parâmetros no sistema:

- Indicador "Consumo de Água Informado para Anormalidade de Hidrômetro" refere-se ao consumo de água a ser fixado para o imóvel quando ocorrer a confirmação da anormalidade de hidrômetro e for gerada a respectiva situação especial de faturamento (inicialmente, 15m<sup>3</sup>);
- Indicador "Quantidade de Meses da Instalação e/ou Substituição de Hidrômetro" refere-se à quantidade de meses a ser considerada desde que houve uma instalação e/ou substituição de hidrômetro para o imóvel, e foi gerada a respectiva situação especial de faturamento (inicialmente, 6 meses);
- Indicador Quantidade de Vezes da Incidência de Anormalidade de Hidrômetro referese à quantidade de vezes da incidência da anormalidade de hidrômetro para o imóvel e foi gerada a respectiva situação especial de faturamento (inicialmente, 2 meses).

Alteradas as funcionalidades "Informar Parâmetros do Sistema" e "Consultar Parâmetros do Sistema", para permitir informar e consultar o novo parâmetro: Bloquear funcionalidades de Instalação/Substituição de hidrômetro.

Para selecionar os imóveis com situação de esgoto igual a POTENCIAL ou FACTÍVEL, a ordem de serviço a ser gerada e a quantidade de dias para seu encerramento automático serão parametrizados na funcionalidade dos parâmetros do sistema, através dos parâmetros: "Número de Dias para Encerramento da Ordem de Serviço Factível Faturável" e "Serviço da Ordem de Serviço Seletiva Factível Faturável".

### 06/09/2025 01:00

17/20

| Consultar Parâmetros do Sis                                                                       | tem                                                                                      | a                                                                                     | san          | -> Cadastro -> Sistema Parametro -> Consultar Parametros do | Sistem |
|---------------------------------------------------------------------------------------------------|------------------------------------------------------------------------------------------|---------------------------------------------------------------------------------------|--------------|-------------------------------------------------------------|--------|
| Para consultar parâmetros do sistema, i                                                           | forme                                                                                    | os                                                                                    | dad          | os abaixo:                                                  | Ajuda  |
|                                                                                                   | Dad<br>Fatu                                                                              | os (<br>iran                                                                          | era          | is da Empresa<br>o Tarifa Social                            |        |
|                                                                                                   | Arr                                                                                      | eca                                                                                   | daçi         | ao Financeiro                                               |        |
|                                                                                                   | Ate                                                                                      | Med<br>ndii                                                                           | ição<br>nen  | o Cobrança<br>to Segurança                                  |        |
| Indicador do Sugortão do Trâmito:                                                                 |                                                                                          | C 1                                                                                   |              | 112 -                                                       |        |
| Indicador de Sugestao de Tramite.<br>Indicador de Controle de<br>Autorização para a Tramitação do |                                                                                          | 51111                                                                                 |              | Nao                                                         |        |
| RA:<br>Indicador de Calculo da Data                                                               |                                                                                          | 51111                                                                                 |              | Nao                                                         |        |
| Prevista do RA em Dias Úteis:                                                                     | 0                                                                                        | Sim                                                                                   |              | Não                                                         |        |
| Dias Máximo para Alterar Dados da                                                                 | 30                                                                                       |                                                                                       |              |                                                             |        |
| Número de Dias para Encerramento                                                                  | 30                                                                                       |                                                                                       |              |                                                             |        |
| Número de Dias para Encerramento<br>da OS Seletiva:                                               | 3                                                                                        |                                                                                       |              |                                                             |        |
| Indicador de Validação da                                                                         |                                                                                          | e                                                                                     | 0            | 11% -                                                       |        |
| Seletiva:                                                                                         | 0                                                                                        | Sim                                                                                   |              | Nao                                                         |        |
| imprimir na tela de sorteio:<br>Quantidade de dias de prorrogação                                 | 0                                                                                        | Sim                                                                                   |              | Não                                                         |        |
| do vencimento na retificação:<br>Prazo para Revisão de Conta(nº                                   | 8                                                                                        |                                                                                       |              |                                                             |        |
| dias após vencimento):<br>Último ID Utilizado para Geração                                        | 107                                                                                      |                                                                                       |              |                                                             |        |
| do RA Manual:<br>Indicador Certidão Negativa com                                                  | 13/1                                                                                     | 29                                                                                    |              | 117 -                                                       |        |
| Efeito Positivo:<br>Indicador de Débito a Cobrar válido                                           | 0                                                                                        | Sim                                                                                   |              | Nao                                                         |        |
| Certidão Negativa:                                                                                | 0                                                                                        | sím                                                                                   | 0            | Nao                                                         |        |
| Número dias de Vencimento para<br>gerar Certidão Negativa:                                        | 0                                                                                        |                                                                                       |              |                                                             |        |
| Quantidade Máxima de Imóveis<br>para Geração de OS Factivel                                       | 30                                                                                       |                                                                                       |              |                                                             |        |
| Faturável Online:<br>Serviço da Ordem de Serviço                                                  | 760                                                                                      |                                                                                       | INF          | ORMAR ESGOTO FACTIVEL FATURA                                |        |
| seletiva Factivel Faturável:<br>Indicador de Documento                                            |                                                                                          | Sim                                                                                   |              | Não                                                         |        |
| obrigatório para 2ª via da Conta:<br>Unidade de destino para imóveis                              |                                                                                          | 5111                                                                                  |              | nau                                                         |        |
| com perfil de grande consumidor:<br>Último dia do Vencimento                                      |                                                                                          |                                                                                       |              |                                                             |        |
| Alternativo:<br>Número de dias para validade                                                      | 0                                                                                        |                                                                                       |              |                                                             |        |
| ordem de fiscalização:<br>Número máximo de dias para uma<br>ordem de service ser fiscalizada:     | 0                                                                                        |                                                                                       |              |                                                             |        |
| Número de dias para envio de<br>conta por email:                                                  | 999                                                                                      |                                                                                       |              |                                                             |        |
| Exigir RA no cancelamento do                                                                      | • s                                                                                      | im                                                                                    | 0            | Não                                                         |        |
| Período de revalidação de senhas<br>dos usuários subordinados:                                    |                                                                                          |                                                                                       |              |                                                             |        |
| Quantidade de dias aviso para<br>revalidar acesso:                                                |                                                                                          |                                                                                       |              |                                                             |        |
| Número de dias limite para<br>atualizar a situação da ligação de                                  | 60                                                                                       |                                                                                       |              |                                                             |        |
| água do imóvel fiscalizado:<br>Tramitar Automaticamente RA de                                     |                                                                                          |                                                                                       |              |                                                             |        |
| ESGOTO:<br>Consumo de água fixado para                                                            | 15                                                                                       | Sim                                                                                   | 0            | Não                                                         |        |
| anormalidade hidrômetro:<br>Quantidade de meses da instalação                                     | 12                                                                                       |                                                                                       |              |                                                             |        |
| e/ou substituição de hidrômetro:<br>Quantidade de vezes da incidência                             | 2                                                                                        |                                                                                       |              |                                                             |        |
| de anormalidade de hidrômetro:<br>Indicador para bloquear                                         | 2                                                                                        |                                                                                       |              |                                                             |        |
| funcionalidades de<br>Instalação/Substituição de<br>bidrômetro:                                   | 0                                                                                        | Sim                                                                                   | ٢            | Não                                                         |        |
| Limite de Telefones do Solicitante                                                                | 10                                                                                       |                                                                                       |              |                                                             |        |
| Quantidade máxima de dias do<br>envio de E-mail/SMS no                                            | 45                                                                                       |                                                                                       |              |                                                             |        |
| Encerramento da OS:                                                                               |                                                                                          |                                                                                       |              |                                                             |        |
|                                                                                                   | Parâr                                                                                    | netr                                                                                  | os p         | ara Segurança:                                              |        |
| Indicador de Acesso por Usuário:                                                                  | 0                                                                                        | Vári                                                                                  | os A         | cessos 🔍 Único Acesso                                       |        |
| Dias Máximo para Expirar o<br>Acesso:                                                             |                                                                                          |                                                                                       |              |                                                             |        |
| Dias para Começar Aparecer a<br>Mensagem de Expiração de Senha:                                   |                                                                                          |                                                                                       |              |                                                             |        |
| Acesso:                                                                                           |                                                                                          |                                                                                       |              |                                                             |        |
| Menu do Sistema:                                                                                  | 10                                                                                       | 100                                                                                   | 64           | 222                                                         |        |
| IP do Servidor SMTP:<br>IP do Servidor Gerencial:                                                 | APL                                                                                      | 108                                                                                   | .04.<br>ON   | IPESA.COM.BR:8080                                           |        |
| URL do servidor HELP:                                                                             |                                                                                          | -                                                                                     | in-          | Loom br                                                     |        |
| E-mail do Responsavel:                                                                            | <bli><bli><bli><bli><bli><bli><bli><bli></bli></bli></bli></bli></bli></bli></bli></bli> | n@                                                                                    | ∙µa0<br>≪fα  | ont color=red size=2> 237a -                                |        |
| Mensagem do Sistema:                                                                              | Base<br>2014                                                                             | 1</td <td>LOME<br/>Eont</td> <td>RCIAL E GERENCIAL de 15 Mar<br/>:&gt;</td> <td></td> | LOME<br>Eont | RCIAL E GERENCIAL de 15 Mar<br>:>                           |        |
|                                                                                                   |                                                                                          |                                                                                       |              |                                                             |        |
| Indicador de controle de dias de<br>expiração de senha por Grupo:                                 | 0                                                                                        | Sim                                                                                   | ٢            | Não                                                         |        |
| Indicador de controle de bloqueio<br>de senhas usadas anteriormente:                              | 0                                                                                        | Sim                                                                                   | 0            | Não                                                         |        |
| Indicador de controle de senha<br>forte:                                                          | 0                                                                                        | Sim                                                                                   | ٢            | Não                                                         |        |
| bloqueio da senha:                                                                                | 15                                                                                       |                                                                                       |              |                                                             |        |
| para o grupo:                                                                                     | 0 :                                                                                      | Sim                                                                                   | 0            | Não                                                         |        |
| Número máximo de OS por arquivo                                                                   | •                                                                                        | Sim                                                                                   |              | Não                                                         |        |
| para o sistema de cobrança via<br>smartphone:                                                     | 200                                                                                      |                                                                                       |              |                                                             |        |
| Р                                                                                                 | arâm                                                                                     | etro                                                                                  | s pa         | ra a Loja Virtual:                                          |        |
| Arquivo                                                                                           |                                                                                          |                                                                                       |              | Descrição                                                   |        |
|                                                                                                   |                                                                                          |                                                                                       |              |                                                             |        |
|                                                                                                   |                                                                                          |                                                                                       |              |                                                             |        |
|                                                                                                   |                                                                                          |                                                                                       |              |                                                             |        |

Por solicitação da CAERN, foi incluído o campo para identificar quantos dias as informações de paralisações ficarão disponíveis no sistema, a partir da data da regularização da ocorrência, e a indicação de obrigatoriedade quanto a solicitação de documento do solicitante. A atualização foi disponibilizada para as empresas que utilizam Postgrees, conforme tela abaixo.

Visando possibilitar a criação de novas situações de água e esgoto na exclusão de imóvel, para exclusão com débito e reativar um imóvel excluído, foram incluídas novas situações de água e esgoto denominadas "Cancelada/Inexistente", que serão parametrizadas para não faturar e também atualizada nas bases de dados do sistema gerencial. O sistema disponibiliza os parâmetros "Situação de Água na Exclusão de Imóvel" e "Situação de Esgoto na Exclusão de Imóvel". Esses campos não serão obrigatórios.

## 06/09/2025 01:00

19/20

| D.<br>Ei<br>                                                                              | ados<br>atura  | Gera<br>men   | iis d<br>to Ta | a Empresa                        |
|-------------------------------------------------------------------------------------------|----------------|---------------|----------------|----------------------------------|
| E                                                                                         | atura<br>Arroc | men           | to la          | anta Social                      |
|                                                                                           |                | adaç          | ão F           | inanceiro                        |
| ,                                                                                         | Me             | dição         | o Co           | brança                           |
| <u>.</u>                                                                                  | \tend          | limer         | ito S          | iequrança                        |
| ndicador de Sugestão de Trâmite:                                                          | 0              | Sim           |                | Não                              |
| idicador de Controle de Autorização<br>ara a Tramitação do RA:                            | 0              | Sim           |                | Não                              |
| ias Máximo para Reativar RA:<br>Iúmero de Dias para Encerramento da                       | 10             |               |                |                                  |
| )S:<br>Iúmero de Dias para Encerramento da                                                | 15             |               |                |                                  |
| )S Seletiva:<br>ndicador de Validação da Localidade no                                    | 15             |               |                |                                  |
| ncerramento da OS Seletiva:                                                               | 0              | Sim           | 0              | Não                              |
| encimento na retificação:                                                                 | 60             |               |                |                                  |
| nóvel:<br>nóvel:                                                                          |                |               |                |                                  |
| nóvel:<br>nóvel:                                                                          |                |               |                |                                  |
| pós vencimento):                                                                          | 365            | 50            |                |                                  |
| litimo ID Utilizado para Geração do RA<br>Ianual:                                         | 83             | 17            |                |                                  |
| idicador Certidao Negativa com Efeito                                                     | 0              | Sim           |                | Não                              |
| idicador de Debito a Cobrar valido<br>Sertidão Negativa:                                  | 0              | Sim           |                | Não                              |
| lúmero de Días para Calculo de<br>adicionais de Impontualidade:                           | 2              |               |                |                                  |
| lúmero de Dias de Validade do Extrato<br>le Débito:                                       | 7              |               |                |                                  |
| lumero de Dias de Validade do Extrato<br>le Débito para quem possui Permissão<br>innecial |                |               |                |                                  |
| special:<br>lúmero de Dias para o Vencimento da                                           |                |               |                |                                  |
| una de pagamento de Entrada de<br>Parcelamento:                                           | 2              |               |                |                                  |
| esonução de Diretoria para Cálculo de<br>Descontos para pagamento à vista:                |                |               |                |                                  |
| idicador Parcelamento Confirmado :<br>lúmero de dias úteis para que a OS de               |                | Sim           | 0              | Não                              |
| iscalização seja encerrada por<br>Jecurso de Prazo:                                       |                |               |                |                                  |
| ndicador Cálculo Juros Pela Tabela<br>Price :                                             | 0              | Sim           |                | Não                              |
| riticar Conteúdo do Retorno<br>Iovimento Negativação Confirmado :                         |                | Sim           | 0              | Não                              |
| Retirar Contas Vinculadas a Contrato de                                                   | •              |               |                |                                  |
| arcelamento da Composição do Débito<br>lo Imóvel ou do Cliente? *                         | 0              | Sim           |                | Não                              |
| etirar Guias Vinculadas a Contrato de<br>Parcelamento da Composição do Débito             | o (@)          | Sim           |                | Não                              |
| o Imóvel ou do Cliente? *<br>Bloquear Contas Vinculadas a Contrato                        |                | 0             |                | 140                              |
| e Parcelamento na tela de Manter<br>Conta? *                                              | 0              | Sim           |                | Não                              |
| loquear Guias de Juros ou de<br>Acréscimos por Impontualidade                             |                |               |                |                                  |
| inculadas a Contrato de Parcelamento<br>a tela de Manter Guia?*                           | ,              | Sim           |                | Não                              |
| lúmero dias de Vencimento para gerar                                                      | 10             |               |                |                                  |
| ertidão Negativa:<br>ndicador de Documento obrigatório                                    |                | C             | 0              | 112-                             |
| ara 2ª via da Conta:<br>Inidade de destino para imóveis com                               |                | 500           |                | NdO                              |
| erfil de grande consumidor:<br>Iltimo dia do Vencimento Alternativo:                      |                |               |                |                                  |
| lúmero de dias para validade ordem de<br>iscalização:                                     | 10             |               |                |                                  |
| lúmero máximo de dias para uma<br>rdem de servico ser fiscalizada:                        | 60             |               |                |                                  |
| lúmero de dias para envio de conta por<br>mail:                                           | 3              |               |                |                                  |
| Juantidade de dias para guardar<br>corrências de paralisação:                             | 0              |               |                |                                  |
| correnetus de paransação.                                                                 |                |               | - 0            |                                  |
| I. I. I. I. I. I. I. I. I. I. I. I. I. I                                                  | Jocu           | ment          | 0 01           | ongatorio:                       |
| tendimento Operacional:                                                                   |                | Sim           | 0              | Não                              |
| nformação:                                                                                |                | Sim           | 0              | Não                              |
| eiteração:                                                                                |                | Sim           | ٢              | Não                              |
| Par                                                                                       | râme           | tros          | para           | a Segurança:                     |
| ndicador de Acesso por Usuário:                                                           |                | Vári          | ios J          | Acessos 🍥 Único Acesso           |
| ias Máximo para Expirar o Acesso:                                                         | 30             |               |                |                                  |
| nas para Começar Aparecer a<br>Nensagem de Expiração de Senha:                            | 20             |               |                |                                  |
| iumero Maximo de Tentativas de<br>Acesso:                                                 | 15             |               |                |                                  |
| lúmero Máximo de Favoritos no Menu<br>lo Sistema:                                         | 20             |               |                |                                  |
| <sup>9</sup> do Servidor SMTP:<br>P do Servidor Gerencial:                                | 10.<br>10      | 18.0.<br>18.0 | 244<br>242     | 8080                             |
| -mail do Responsável:                                                                     | gc             | om@           | pipa           | d.com.br                         |
| loneagom do Sistoma                                                                       | £S             | TA 1          | A              | INIKANET O SINP DE NOVEMBRO/2013 |
| renadyem uo sistema:                                                                      |                |               |                |                                  |
| ndicador de controle de dias de                                                           |                | Sim           | 0              | Não                              |
| ndicador de controle de bloqueio de                                                       |                | Sim           | 0              | Não                              |
| ennas usauas anteriormente:<br>ndicador de controle de senha forte:                       |                | Sim           | 0              | Não                              |
| Pará                                                                                      | imet           | ros p         | ara            | a Loja Virtual:                  |
| Arouite                                                                                   |                | - • P         |                |                                  |
| Arquivo                                                                                   |                |               | De             | scrição                          |
|                                                                                           |                |               |                |                                  |

Verifica existência de parâmetros

• Caso os parâmetros não existam no sistema, exibe a mensagem "Parâmetros inexistentes".

Atualização realizada por outro usuário

• Caso o usuário esteja tentando atualizar os parâmetros do sistema e os mesmos já tenham sido atualizados durante a manutenção corrente, o sistema exibe a mensagem "Parâmetros foram atualizados por outro usuário. Realize uma nova atualização".

Verifica sucesso da transação

 Caso o código de retorno da operação efetuada no banco de dados seja diferente de zero, exibe a mensagem conforme o código de retorno; caso contrário, exibe a mensagem "<xxxxx> efetuada com sucesso".

Valida CNPJ

 Caso o dígito verificador do CNPJ seja inválido, exibe a mensagem "Dígito verificador do CNPJ não confere".

Valida número mínimo de dias para emissão do vencimento

• O valor informado não poderá ser superior a "15", se sim, exibe a mensagem "O número mínimo de dias não poderá ser superior a 15".

Valida número mínimo de meses

• O valor informado não poderá ser superior a "12", se sim, exibe a mensagem "O número mínimo de meses não poderá ser superior a 12".

Verifica existência da unidade

• Caso a unidade informada não exista no sistema, exibe a mensagem "Unidade inexistente".

Clique aqui para retornar ao Menu Principal do GSAN

From: https://www.gsan.com.br/ - Base de Conhecimento de Gestão Comercial de Saneamento

Permanent link: https://www.gsan.com.br/doku.php?id=ajuda:consultar\_parametros\_do\_sistema&rev=1480709040

Last update: **31/08/2017 01:11** 

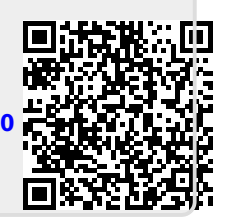